$\bigcirc \bigcirc \bigcirc \bigcirc$ 

**1.2 Partie logicielle** 

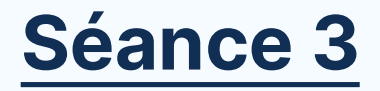

# Fonctionnalités de base d'un système d'exploitation

#### Plan de séance :

- Les informations sur le système
- o Gestionnaire des tâches
- o Gestion de l'ordinateurs
- Gestionnaires des périphériques
- o Recherche
- Questions et réponses

# k. Les informations sur le système

Pour obtenir des informations sur le système Windows, vous pouvez utiliser plusieurs méthodes. Voici quelques-unes des façons courantes de le faire :

- 1. Informations système intégrées
- 2. Paramètres système
- 3. Invite de commandes
- 4. Utilitaire DirectX
- 5. Gestionnaire des tâches

# k. Les informations sur le système

- 1. Informations système intégrées
- 2. Paramètres système
- 3. Invite de commandes
- 4. Utilitaire DirectX
- 5. Gestionnaire des tâches

# k. Les informations sur le système

### 1. Informations système intégrées

- i. Appuyez sur les touches **Win + R** pour ouvrir la boîte de dialogue "**Exécuter**".
- Tapez "msinfo32" et appuyez sur Entrée. Cela ouvrira l'outil d'informations système qui fournit des détails complets sur votre système Windows.

| Ø                | Entrez le no<br>ressource l | om d'un progr<br>nternet, et Wir | amme, dossier, do<br>ndows l'ouvrira po | cument ou<br>ur vous. |
|------------------|-----------------------------|----------------------------------|-----------------------------------------|-----------------------|
| <u>O</u> uvrir : | 1                           |                                  |                                         | ~                     |
|                  |                             | OK                               | Annuler                                 | <u>P</u> arcourir     |
|                  |                             |                                  |                                         |                       |
| Exect            | Jter                        |                                  |                                         |                       |
| <u>e</u>         | Entrez le no<br>ressource l | om d'un progr<br>nternet, et Wir | amme, dossier, do<br>ndows l'ouvrira po | cument ou<br>ur vous. |
| Ouvrir :         | msinfo32                    |                                  |                                         | ~                     |

#### 💐 Informations système

| Fichier Edition Affichage ? |                                    |                                                                              |
|-----------------------------|------------------------------------|------------------------------------------------------------------------------|
| Résumé système              | Élément                            | Valeur                                                                       |
| Ressources matérielles      | Nom du système d'exploitation      | Microsoft Windows 10 Professionnel                                           |
| Composants                  | Version                            | 10.0.19045 Build 19045                                                       |
| Environnement logiciel      | Autre description du système d     | Non disponible                                                               |
|                             | Fabricant du système d'exploit     | Microsoft Corporation                                                        |
|                             | Ordinateur                         | DESKTOP-DEM5EC9                                                              |
|                             | Fabricant                          | Hewlett-Packard                                                              |
|                             | Modèle                             | HP ZBook 15                                                                  |
|                             | Туре                               | PC à base de x64                                                             |
|                             | Référence (SKU) du système         | D5H42AV                                                                      |
|                             | Processeur                         | Intel(R) Core(TM) i7-4700MQ CPU @ 2.40GHz, 2401 MHz, 4 cœur(s), 8 proces     |
|                             | Version du BIOS/Date               | Hewlett-Packard L70 Ver. 01.07, 10/01/2014                                   |
|                             | Version SMBIOS                     | 2.7                                                                          |
|                             | Version du contrôleur embarqué     | 148.80                                                                       |
|                             | Mode BIOS                          | Hérité -                                                                     |
|                             | Fabricant de la carte de base      | Hewlett-Packard                                                              |
|                             | Produit de la carte de base        | 1909                                                                         |
|                             | Version de la carte de base        | KBC Version 94.50                                                            |
|                             | Rôle de la plateforme              | Mobile                                                                       |
|                             | État du démarrage sécurisé         | Non pris en charge                                                           |
|                             | Configuration de PCR 7             | Liaison impossible                                                           |
|                             | Répertoire Windows                 | C:\WINDOWS                                                                   |
|                             | Répertoire système                 | C:\WINDOWS\system32                                                          |
|                             | Périphérique de démarrage          | \Device\HarddiskVolume2                                                      |
|                             | Option régionale                   | France                                                                       |
|                             | Couche d'abstraction matérielle    | Version = "10.0.19041.3636"                                                  |
|                             | Utilisateur                        | DESKTOP-DEM5EC9\Diixt                                                        |
|                             | Fuseaux horaires                   | Maroc (heure d'été)                                                          |
|                             | Mémoire physique (RAM) instal      | . 16,0 Go                                                                    |
|                             | Mémoire physique totale            | 15,3 Go                                                                      |
|                             | Mémoire physique disponible        | 7,38 Go                                                                      |
|                             | Mémoire virtuelle totale           | 27,6 Go                                                                      |
|                             | Mémoire virtuelle disponible       | 17,6 Go                                                                      |
|                             | Espace pour le fichier d'échange   | 12,4 Go                                                                      |
|                             | Fichier d'échange                  | C:\pagefile.sys                                                              |
|                             | Protection DMA du noyau            | Désactivé                                                                    |
|                             | Sécurité basée sur la virtualisati | . Désactivé                                                                  |
|                             | Prise en charge du chiffrement     | Motifs de l'échec du chiffrement de l'appareil automatique: Liaison PCR7 non |
|                             | Hyper-V - Extensions du mode       | . Oui                                                                        |

Re<u>c</u>hercher

Fer<u>m</u>er

Uniquement dans la catégorie sélectionnée Rechercher uniquement dans les noms de catégories

TI. DIISS LO-OANITT

Rechercher :

- 🗆 X

~

# k. Les informations sur le système

### 2. Paramètres système

- i. Cliquez avec le bouton droit sur "**Ce PC**" ou "**Poste de travail**" sur le bureau ou dans l'Explorateur de fichiers.
- ii. Sélectionnez "Propriétés". Vous trouverez ici des informations telles que la version de Windows, la quantité de RAM installée, le type de processeur, etc.

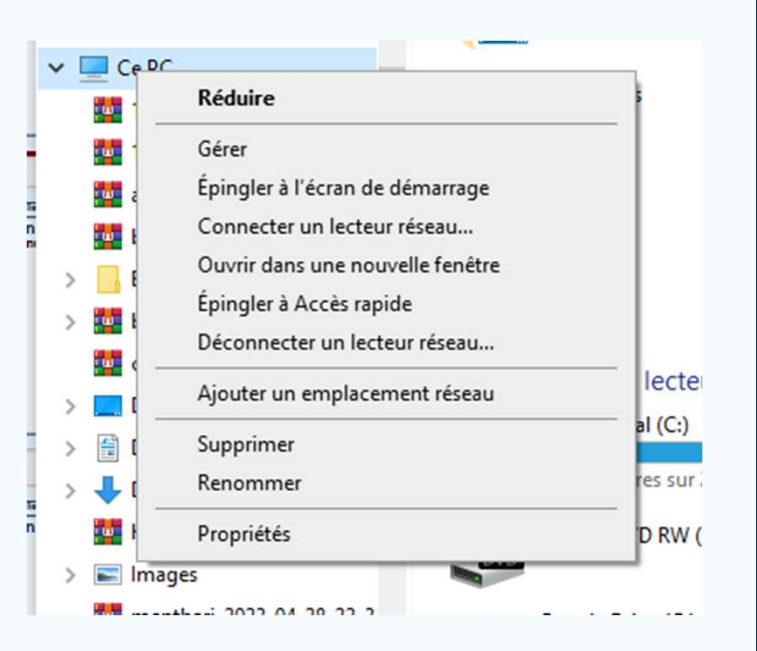

# k. Les informations sur le systèn

Param ŵ

Syste

Ç

2  $\bigcirc$ 

B ם; Ð х Œ ĥ

田

- 2. Paramètres système
- Cliquez avec le bouton droit sur "Ce PC" ou "Poste ( i. sur le bureau ou dans l'Explorateur de fichiers.
- Sélectionnez "**Propriétés"**. Vous trouverez ici des ii. informations telles que la version de Windows, la c de RAM installée, le type de processeur, etc.

| · · · · ·                   | Ce DC                               |                                       |       |
|-----------------------------|-------------------------------------|---------------------------------------|-------|
|                             | Keduire                             |                                       | - 1   |
| -                           | Gérer                               |                                       |       |
| 25                          |                                     | - D                                   | ×     |
|                             | À propos do                         |                                       |       |
| cuell                       | A propos de                         |                                       |       |
| rcher un paramètre          | Votre ordinateur est su             | rveillé et                            | 1     |
|                             | protégé.                            |                                       |       |
| ,                           | Voir les détails dans la sécurité W | lindows                               |       |
|                             |                                     |                                       |       |
|                             | Spécifications de l'appa            | reil                                  | ecte  |
| n                           |                                     |                                       | 10.   |
|                             | Nom de l'appareil                   | DESKTOP-DEMSEC9                       | (C:)  |
| ions et notifications       | Frocesseur                          | 2.40GHz 2.40 GHz                      |       |
| istant de concentration     | Mémoire RAM installée               | 16,0 Go (15,3 Go utilisable)          | s sur |
| istant de concentration     | ID de périphérique                  | 4DA1AF21-E621-4FEE-                   |       |
| nentation et mise en veille | ID de produit                       | 00330-80212-88141-AA047               | RW    |
|                             | Type du système                     | Système d'exploitation 64 bits,       |       |
| terie                       |                                     | processeur x64                        |       |
| ckage                       | Stylet et fonction tactile          | Prise en charge du stylet             |       |
|                             | Copier                              |                                       |       |
| lette                       |                                     |                                       |       |
|                             | Renommer ce PC                      |                                       | 1     |
| ltitäche                    |                                     |                                       |       |
| jection sur ce PC           | Spécifications de Winde             | ows                                   |       |
|                             | Édition                             | Windows 10 Professionnel              |       |
| ériences partagées          | Version                             | 22H2                                  |       |
|                             | Installé le                         | 03/03/2023                            |       |
| nposants système            | Build du système d'exploitation     | 19045.4046                            |       |
| esse-papiers                | Expérience                          | Windows Feature Experience Pack       |       |
|                             |                                     | 1000.12033.1000.0                     |       |
| eau à distance              | Copier                              |                                       |       |
| at a state to a last        | Mettre à niveau votre édition de    | Windows ou modifier la clé de produit |       |
| nctionnalités facultatives  | (Product Key)                       | rendons ou noumer la de de produit    |       |

# k. Les informations sur le système

### 3. Invite de commandes

- Ouvrez l'invite de commandes en tant qu'administrateur. Pour ce faire, faites un clic droit sur le menu Démarrer et choisissez "Invite de commandes (admin)".
- Tapez "systeminfo" et appuyez sur Entrée. Cela affichera de nombreuses informations système, y compris le nom de l'ordinateur, le système d'exploitation, la mémoire installée, etc.

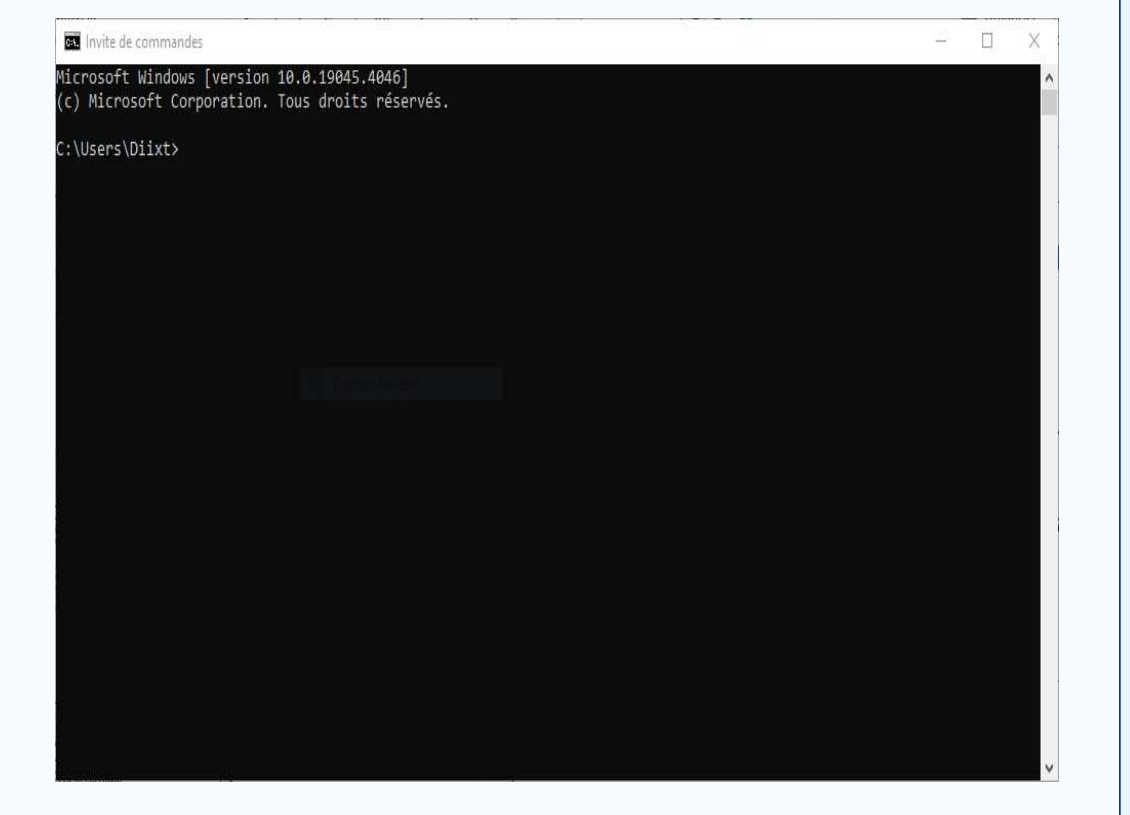

|                 |                                                                               | Invite de commandes                                                                                                    |                                                                                                    | × |  |
|-----------------|-------------------------------------------------------------------------------|----------------------------------------------------------------------------------------------------|----------------------------------------------------------------------------------------------------|---|--|
| 00              | 00                                                                            | C:\Users\Diixt>systeminfo                                                                                                    |                                                                                                    | ^ |  |
| <b>k.</b><br>i. | Les<br>3. I<br>Ouvre<br>Pour c<br>choisis<br>Tapez<br>nomb<br>l'ordin<br>etc. | Nom de l'hôte:<br>Nom du système d'exploitation:<br>Version du système d'exploitation:<br>Configuration du système d'exploitation:<br>Type de build du système d'exploitation:<br>Propriétaire enregistrée:<br>Identificateur de produit:<br>Date d'installation originale:<br>Heure de démarrage du système:<br>Fabricant du système:<br>Modèle du système:<br>Type du système:<br>Processeur(s):<br>Version du BIOS:<br>Répertoire Windows:<br>Répertoire système:<br>Périphérique d'amorçage:<br>Option régionale du système:<br>Paramètres régionaux d'entrée:<br>Fuseau horaire:<br>Mémoire physique totale:<br>Mémoire virtuelle : taille maximale:<br>Mémoire virtuelle : disponible:<br>Mémoire virtuelle : en cours d'utilisation:<br>Emplacements des fichiers d'échange:<br>Domaine:<br>Serveur d'ouverture de session:<br>Correctif(s): | DESKTOP-DEMSEC9<br>Microsoft Windows 10 Professionnel<br>10.0.19045 N/A build 19045<br>Microsoft Corporation<br>Station de travail autonome<br>Multiprocessor Free<br>DixtarAl@hotmail.fr<br>N/A<br>00330-80212-88141-AA047<br>03/03/2023, 16:54:59<br>22/02/2024, 18:58:41<br>Hewlett-Packard<br>HP ZBook 15<br>x64-based PC<br>1 processeur(s) installé(s).<br>[01] : Intel64 Family 6 Model 60 Stepping 3 GenuineIntel ~2401 MHz<br>Hewlett-Packard L70 Ver. 01.07, 10/01/2014<br>C:\WINDOWS<br>C:\WINDOWS\system32<br>Device\HarddiskVolume2<br>fr;Français (France)<br>fr;Français (France)<br>fr;Français (France)<br>(UTC+01:00) Casablanca<br>15.641 Mo<br>7.586 Mo<br>28.313 Mo<br>17.974 Mo<br>10.339 Mo<br>C:\pagefile.sys<br>WORKGROUP<br>\\DESKTOP-DEMSEC9<br>24 Corrections installées.<br>[01]: KBS034466<br>[02]: KBS028951<br>[03]: KBS007401<br>[04]: KBS01448 |   |  |

## k. Les informations sur le système

### 4. Utilitaire DirectX

 Tapez "dxdiag" dans la boîte de recherche du menu Démarrer et appuyez sur Entrée. Cela affichera des informations détaillées sur le matériel et les pilotes, y compris des détails sur la carte graphique.

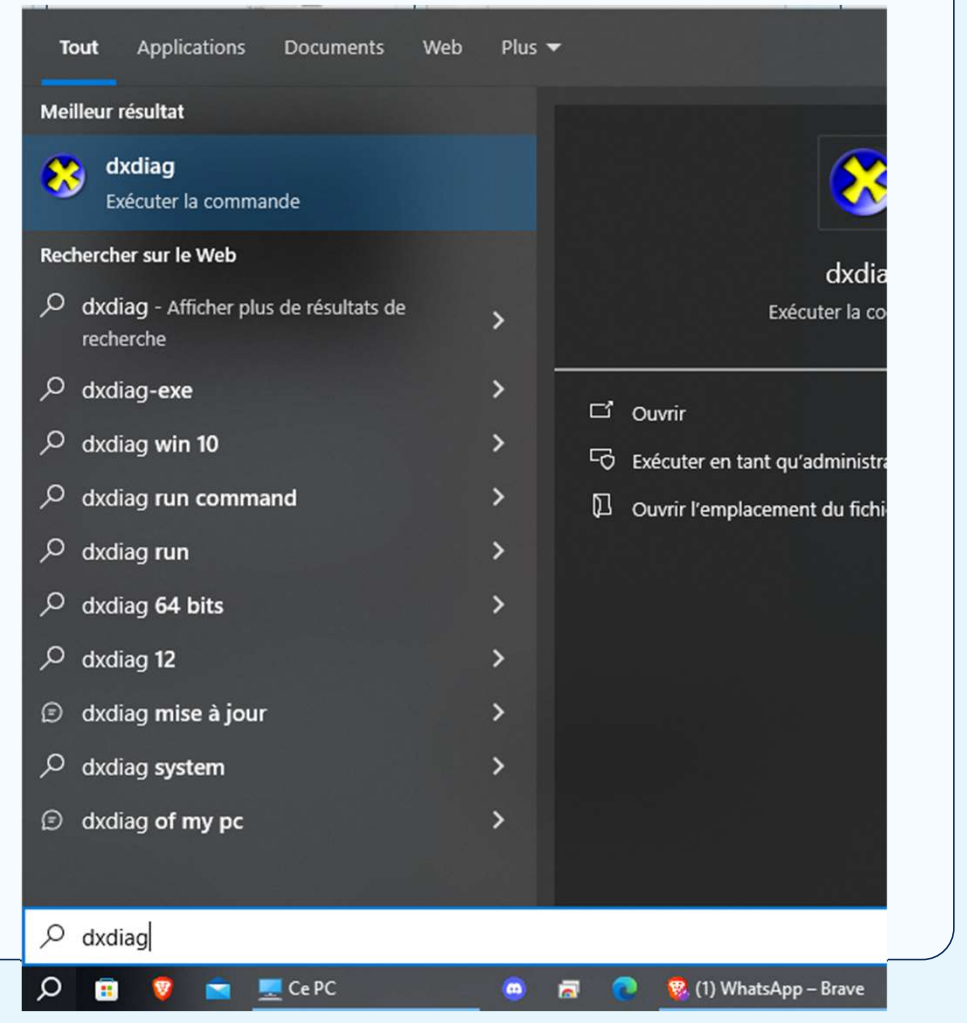

| ~ ~ ~                              | 1202                              | rtia lagi                       |                               |                          |            |              | Tout /    | oplications | Documer                | ts Web      | Plus 🔻       |                           |            |
|------------------------------------|-----------------------------------|---------------------------------|-------------------------------|--------------------------|------------|--------------|-----------|-------------|------------------------|-------------|--------------|---------------------------|------------|
| Outil d                            | e diagnostic                      | DirectX                         |                               |                          |            |              |           |             |                        |             | <u></u> 2%   |                           | $\times$   |
| iystème                            | Affichage 1                       | Affichage 2                     | Affichage 3                   | Son 1                    | Son 2      | Entrée       |           |             |                        |             |              |                           |            |
| Cet outil                          | vous permet                       | d'obtenir des                   | informations o                | létaillées               | sur les o  | omposant     | s et pilo | tes Direct  | tX installés           | sur votre   | système.     |                           |            |
| Si vous o<br><mark>chaque</mark> j | connaissez l'or<br>page l'une apr | rigine de ce pr<br>rès l'autre. | oblème, clique                | z <mark>s</mark> ur l'or | nglet app  | roprié. Sir  | ion, diqi | uez sur« i  | <sup>o</sup> age suiva | nte » ci-de | ssous pour   | afficher                  |            |
| Inform                             | ations systèm                     | ne                              |                               |                          |            |              |           |             |                        |             |              |                           |            |
|                                    |                                   | Dat                             | e/heure du jo                 | ur : dim                 | anche 25   | février 20   | 024, 22:  | 12:20       |                        |             |              |                           |            |
|                                    |                                   | Non                             | n <mark>d</mark> e l'ordinate | ur : DES                 | KTOP-DE    | M5EC9        |           |             |                        |             |              |                           |            |
|                                    |                                   | Systèn                          | ne d'exploitatio              | n : Win                  | dows 10    | Profession   | nnel 64 l | oits (10.0  | , build 190            | 45)         |              |                           |            |
|                                    |                                   |                                 | Langu                         | ie : fran                | nçais (Par | amètres r    | égionau   | x : frança  | ais)                   |             |              |                           |            |
|                                    |                                   | Fabric                          | ant du systèn                 | ne: Hev                  | vlett-Pad  | kard         |           |             |                        |             |              |                           |            |
|                                    |                                   | Mod                             | dèle du systèn                | ne: HP                   | ZBook 15   |              |           |             |                        |             |              |                           |            |
|                                    |                                   |                                 | BIC                           | S: Def                   | ault Syst  | em BIOS      |           |             |                        |             |              |                           |            |
|                                    |                                   |                                 | Processe                      | ur: Inte                 | el(R) Core | e(TM) i7-4   | 700MQ     | CPU @ 2.    | 40GHz (8 0             | CPUs), ~2.  | 4GHz         |                           |            |
|                                    |                                   |                                 | Mémoi                         | re: 163                  | 84MBRA     | M            |           |             |                        |             |              |                           |            |
|                                    |                                   | Fichie                          | er de paginatio               | on: 104                  | 19 Mo ut   | ilisé(s), 17 | 7893 Mo   | disponible  | e(s)                   |             |              |                           |            |
|                                    |                                   |                                 | Version Direc                 | tX : Dire                | ctX 12     |              |           |             |                        |             |              |                           |            |
| Re                                 | chercher les s                    | ignatures nur                   | nériques WHQ                  | L).                      |            |              |           |             |                        |             |              |                           |            |
|                                    |                                   |                                 |                               | DxDia                    | ag 10.00   | 19041.36     | 36 64 bi  | ts Unicod   | le Copyrigh            | it © Micros | soft. Tous d | r <mark>oits réser</mark> | vés.       |
| Aide                               | •                                 |                                 |                               |                          | 5          | Suivante     |           | Enregistr   | ertoutes le            | s informati | ons          | Quitte                    | r          |
|                                    |                                   |                                 |                               |                          |            |              |           |             |                        |             |              |                           |            |
|                                    |                                   |                                 |                               |                          |            | 2            | ) 💼       | 🦁 💼         | 💻 Ce PC                |             |              | 💽 🛛 😵 (1) \               | WhatsApp · |

| A    +; ;+.                                  | Système Affichage 1 Affichage 2 Affichage 3 Son 1 Son 2 E                                                                                                    | - Calorad                                                                                                    |
|----------------------------------------------|----------------------------------------------------------------------------------------------------|----------------------------------------------------------------------------------------------------|
| A   +; ;+,                                   |                                                                                                    | nitee                                                                                                    |
| 4. Otinita<br>i. Tapez '<br>Entrée<br>y comp | Appareil<br>Nom : Intel(R) HD Graphics 4600<br>Fabricant : Intel Corporation<br>Type de processeur : Intel(R) HD Graphics Family<br>Type de convertisseur (CNA) : Internal<br>Type d'appareil : Périphérique d'affichage Complet<br>Mémoire totale approx. : 2160 MB<br>Afficher la mémoire (VRAM) : 112 MB<br>Mémoire partagée : 2048 MB<br>Fonctionnalités DirectX<br>Accélération DirectDraw : Activé<br>Accélération Direct3D : Activé<br>Accélération de texture AGP : Activé<br>Notes | Pilotes          Pilote principal : igdumdim64.dll,igd10iumd64.dll,igd10iu         Version : 20, 19, 15, 5126         Date : 1/21/2020 01:00:00         Signé WHQL : Oui         DDI Direct3D : 12         Niveaux de fonctionnalité : 11_1,11_0,10_1,10_0,9_         Modèle de pilote : WDDM 2.0 |
|                                              | Notes<br>• Aucun problème n'a été détecté.                                                                                                    |                                                                                                    |

| Les i                                                              | Système Affichage 1 Affichage 2 Affichage 3 Son 1 Son 2 Entrée                                                                                                    |
|--------------------------------------------------------------------|----------------------------------------------------------------------------------------------------|
| <ul> <li><b>4.</b> Uti</li> <li>i. Tap<br/>Ent<br/>y co</li> </ul> | Appareil          Appareil       Pilotes         Nom : Intel(R) HD Graphics 4600       Pilote principal : igdumdim64.dll,igd10iu         Fabricant : Intel Corporation       Version : 20, 19, 15, 5126         Type de processeur : Intel(R) HD Graphics Family       Date : 1/21/2020 01:00:00         Signé WHQL : Oui       DDI Direct3D : 12         Mémoire totale approx. : 2160 MB       Niveaux de fonctionnalité : 11_1, 11_0, 10_1, 10_0, 9         Mémoire partagée : 2048 MB       V         Fonctionnalités DirectX       Ceélération DirectDraw : Activé         Accélération Direct3D : Activé       Accélération de texture AGP : Activé |
|                                                                    | Notes  Aucun problème n'a été détecté.                                                                                                    |

| Los ir                                                                   |                                                                                                    |                                                                                                    |
|--------------------------------------------------------------------------|----------------------------------------------------------------------------------------------------|----------------------------------------------------------------------------------------------------|
| Les II                                                                   | Systeme Affichage 1 Affichage 2 Autoriage 3 Son 1 Son 2 Entree                                                                                                    |                                                                                                    |
| <ul> <li><b>4. Utili</b></li> <li>i. Tape<br/>Entre<br/>y cor</li> </ul> | Appareil<br>Nom : NVIDIA Quadro K1100M<br>Fabricant : NVIDIA<br>Type de processeur : Quadro K1100M<br>Type de convertisseur (CNA) : Integrated RAMDAC<br>Type d'appareil : Périphérique d'affichage Complet<br>Mémoire totale approx. : 9827 MB<br>Afficher la mémoire (VRAM) : 2007 MB<br>Mémoire partagée : 7820 MB<br>Fonctionnalités DirectX<br>Accélération DirectDraw : Activé<br>Accélération Direct3D : Activé<br>Accélération de texture AGP : Activé<br>Notes<br>Notes | Pilotes Pilote principal : nvldumdx.dll,nvldumdx.dll,nvldumdx.c Version : 25.21.14.2625 Date : 9/30/2019 01:00:00 Signé WHQL : Oui DDI Direct3D : 12 Niveaux de fonctionnalité : 11_0,10_1,10_0,9_3,9_2 Modèle de pilote : WDDM 2.5 |

| 000 1.2                                      | S Outil de diagnostic DirectX                                                                                                    | - 🗆 X                                                                                                    |
|----------------------------------------------|----------------------------------------------------------------------------------------------------|----------------------------------------------------------------------------------------------------|
| k. Les i<br>4. Uti<br>i. Tap<br>Entr<br>y co | Système       Affichage 1       Affichage 2       Affichage 3       Son 1       Son 2       Entrée         Appareil       Nom : Haut-parleurs (High Definition Audio Device)       ID matériel : HDAUDIO\FUNC_01&VEN_111D&DEV_76E0&SUBSYS_103(         ID de fabricant : N/A       ID produit : N/A       Type : N/A         Appareil par défaut : Non       Non | Pilotes<br>Nom : HdAudio.sys<br>Version : 10.0.19041.3636 (Anglais)<br>Date : 10/19/2023 01:00:00<br>Signé WHQL : Oui<br>Autres fichiers :<br>Fournisseur : Microsoft |
|                                              | Notes     Aucun problème n'a été détecté.     Aide     Suivante                                                                                                    | Enregistrer toutes les informations Quitter                                                                                                    |

|    |         | Outil de diagnostic DirectX             |           |                  |                   |               | - E                             | × |
|----|---------|-----------------------------------------|-----------|------------------|-------------------|---------------|---------------------------------|---|
| Le | 25 II   | Système Affichage 1 Affichage           | 2 Afficha | ge 3 Son 1 So    | n 2 Entrée        |               |                                 |   |
| 4  | Util    | Périphériques DirectInput               |           |                  |                   |               |                                 |   |
| •• | • • • • | Nom du périphérique                     | État      | ID du contrôleur | ID du fournisseur | ID de produit | Périphérique de retour de force | ^ |
|    |         | Souris                                  | Associé   | n/a              | n/a               | n/a           | n/a                             |   |
| ;  | Tand    | Clavier                                 | Associé   | n/a              | n/a               | n/a           | n/a                             |   |
| ١. | Tape    | CASUE USB KB                            | Associé   | 0                | 0x2A7A            | 0x6A23        | n/a                             |   |
|    | Entr    | Rapoo Gaming Headset                    | Associé   | 0                | 0x24AE            | 0x7003        | n/a                             |   |
|    |         | HUION HID                               | Associé   | 0                | 0x00FF            | 0xBACC        | n/a                             | ¥ |
|    | усо     | 1                                       |           |                  |                   |               |                                 |   |
|    |         | Périphériques de saisie associés        | 5         |                  |                   |               |                                 |   |
|    |         | <ul> <li></li></ul>                     |           |                  |                   |               |                                 |   |
|    |         |                                         |           |                  |                   |               |                                 |   |
|    |         | Remarques                               |           |                  |                   |               |                                 |   |
|    |         | Remarques<br>• Aucun problème n'a été d | étecté.   |                  |                   |               |                                 |   |

# k. Les informations sur le sys

### 5. Gestionnaire des tâches

- i. Appuyez sur Ctrl + Shift + Échap pour ouvrir le Gestionnaire des tâches.
- ii. Allez dans l'onglet "Performance" pour obtenir des informations sur l'utilisation du processeur, de la mémoire, du disque et du réseau.

| Pro | ocessus Performance Historique des   | applications Dém | arrage Utilisateur | s Détails S                                | ervices      |              |                 |                 |
|-----|--------------------------------------|------------------|--------------------|--------------------------------------------|--------------|--------------|-----------------|-----------------|
| No  | om                                   | Statut           | 8%<br>Processeur   | <ul> <li>✓ 51%</li> <li>Mémoire</li> </ul> | 1%<br>Disque | 0%<br>Réseau | 16%<br>Processe | Moteur de proce |
| >   | 🦁 Brave Browser (13)                 |                  | 0,3%               | 755,2 Mo                                   | 0,1 Mo/s     | 0 Mbits/s    | 0%              | ^               |
|     | 🦁 Brave Browser                      |                  | 0%                 | 278,9 Mo                                   | 0 Mo/s       | 0 Mbits/s    | 0%              |                 |
|     | 🦁 Brave Browser                      |                  | 0%                 | 247,3 Mo                                   | 0 Mo/s       | 0 Mbits/s    | 0%              |                 |
| >   | Microsoft PowerPoint (32 bits) (2)   |                  | 0,2%               | 196,3 Mo                                   | 0 Mo/s       | 0 Mbits/s    | 0,1%            | GPU 0 - 3D      |
| >   | Spotify (8)                          |                  | 0,1%               | 179,5 Mo                                   | 0,1 Mo/s     | 0 Mbits/s    | 0%              |                 |
| >   | Antimalware Service Executable       |                  | 0%                 | 143,0 Mo                                   | 0 Mo/s       | 0 Mbits/s    | 0%              |                 |
| >   | 💽 Microsoft Edge (7)                 |                  | 0,2%               | 126,9 Mo                                   | 0,1 Mo/s     | 0 Mbits/s    | 0%              | GPU 0 - 3D      |
| >   | Zotero (32 bits)                     |                  | 0,3%               | 119,5 Mo                                   | 0 Mo/s       | 0 Mbits/s    | 0%              |                 |
|     | 📧 Gestionnaire de fenêtres du Bur    |                  | 2,6%               | 115,1 Mo                                   | 0 Mo/s       | 0 Mbits/s    | 15,9%           | GPU 0 - 3D      |
| >   | 🐂 Explorateur Windows (2)            |                  | 0,9%               | 59,8 Mo                                    | 0 Mo/s       | 0 Mbits/s    | 0%              |                 |
|     | C Microsoft Edge                     |                  | 0%                 | 55,0 Mo                                    | 0 Mo/s       | 0 Mbits/s    | 0%              |                 |
| >   | Microsoft Word (32 bits) (4)         |                  | 0,1%               | 51,2 Mo                                    | 0 Mo/s       | 0 Mbits/s    | 0%              |                 |
|     | 🦁 Brave Browser                      |                  | 0%                 | 43,6 Mo                                    | 0 Mo/s       | 0 Mbits/s    | 0%              |                 |
| >   | 🔯 Hôte de service : Service de strat |                  | 0%                 | 40,1 Mo                                    | 0 Mo/s       | 0 Mbits/s    | 0%              | ~               |
| ε.  |                                      |                  |                    |                                            |              |              |                 | >               |

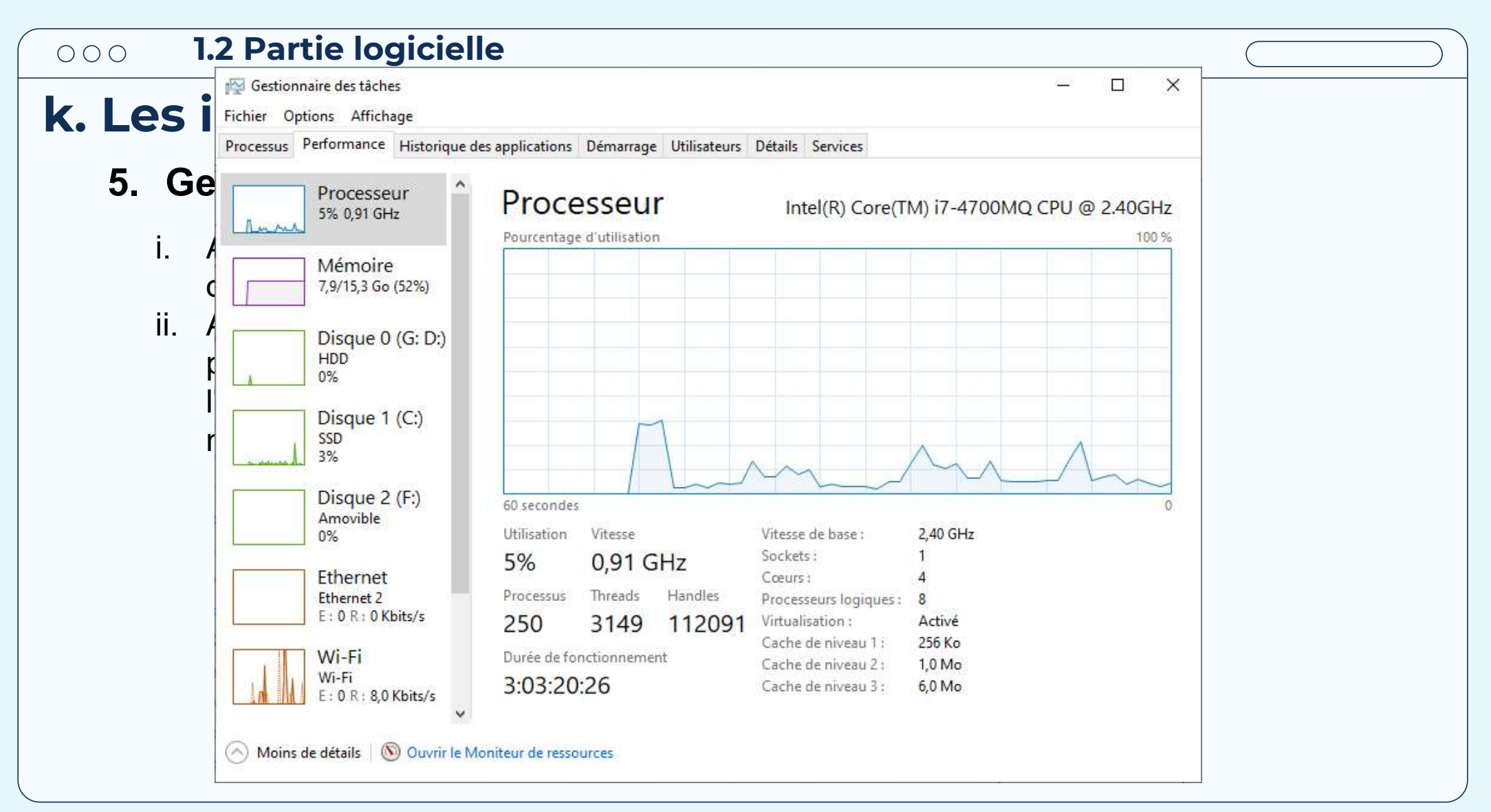

| 🔛 Gestionnaire des tâches                        |                          |                    |                    |                 | ×     |
|--------------------------------------------------|--------------------------|--------------------|--------------------|-----------------|-------|
| Gestio                                           |                          |                    |                    |                 |       |
| Processus Performance Historia                   | que des applications Dé  | marrage Utilisat   | eurs Détails Servi | ces             |       |
| Le Gestionna Utilisation des ressources depuis 2 | 6/01/2024 pour le compte | d'utilisateur actu | el.                |                 | 2     |
| surveiller et a                                  | 1<br>11 11 11            |                    |                    |                 |       |
|                                                  | Temps processeur         | Réseau             | Réseau facturé     | Mises à jour de |       |
| OTTRE DES INTO Spotify                           | 5:42:15                  | 318,8 Mo           | 0,1 Mo             | 0,7 Mo          | ^: de |
| terminer des 🛛 🗳 EasyMail                        | 0:04:45                  | 15,0 Mo            | 0 Mo               | 0 Mo            | )     |
| Gestionnaire Sauvegarde Windows                  | 0:12:12                  | 11,7 Mo            | 0 Mo               | 0 Mo            |       |
|                                                  | 0:00:00                  | 3,3 Mo             | 0,1 Mo             | 3,3 Mo          |       |
| Utilisation du Game Bar                          | 0:03:49                  | 1,5 Mo             | 0 Mo               | 0 Mo            |       |
| 1) Appuyez si 🔤 Outlook (new)                    | 0:00:05                  | 0,6 Mo             | 0 Mo               | 0 Mo            |       |
| Utilisation du                                   | 0:01:11                  | 0,5 Mo             | 0 Mo               | 0 Mo            |       |
| 1) Cliquez ave                                   | 0:09:41                  | 0,4 Mo             | 0 Mo               | 0 Mo            |       |
| 2) Sélectionne                                   | 0:00:07                  | 0,1 Mo             | 0 Mo               | 0 Mo            |       |
| Utilisation du                                   | 0:00:25                  | 0,1 Mo             | 0 Mo               | 0 Mo            |       |
| 1) Cliquez av                                    | 1:21:28                  | 0,1 Mo             | 0 Mo               | 0 Mo            |       |
| Win + X) r                                       | 0:00:18                  | 0,1 Mo             | 0 Mo               | 0 Mo            |       |
| OneNote for Windows 10                           | 0:00:00                  | 0,1 Mo             | 0,1 Mo             | 0,1 Mo          |       |
| 🔽 1 – n° žr                                      | 0.00.57                  | 0.14               |                    |                 | ~     |

| 000 <b>1.2</b>      | Partie logicielle                                      |                            |              |                                                   |      |
|---------------------|--------------------------------------------------------|----------------------------|--------------|---------------------------------------------------|------|
| I. Gestio           | 🙀 Gestionnaire des tâches<br>Fichier Options Affichage |                            |              | - D X                                             |      |
|                     | Processus Performance Historique of                    | les applications Démarrage | Utilisateurs | Détails Services                                  |      |
| Le Gestionna        |                                                        |                            |              | Dernier temps de démarrage du BIOS: 21.8 secondes |      |
| surveiller et g     | Nom                                                    | Éditeur                    | Statut       | Impact du dé                                      |      |
| offre des info      | Spotify                                                | Spotify AB                 | Activé       | Non mesuré                                        | t de |
| terminer des        | TranslucentTB                                          | Charles Milette            | Activé       | Non mesuré                                        | 1    |
| Gestionnaire        | 🝐 Google Drive                                         | Google, Inc.               | Activé       | Non mesuré                                        |      |
| Gestionnune         | 🕞 Free Download Manager                                | Softdeluxe                 | Activé       | Non mesuré                                        |      |
| Utilisation du      | Microsoft OneDrive                                     | Microsoft Corporation      | Activé       | Non mesuré                                        |      |
| 1) Appuyez sı       | 🙀 Integrated Camera Preview                            | Realtek Semiconductor      | Activé       | Non mesuré                                        |      |
| Utilisation du      | Windows Security notificati                            | Microsoft Corporation      | Activé       | Non mesuré                                        |      |
| 1) Cliquez ave      | Rainmeter desktop customiz                             | Rainmeter                  | Activé       | Non mesuré                                        |      |
| 2) Sélectionne      | Mobile connecté                                        | Microsoft Corporation      | Désactivé    | Aucun                                             |      |
| Utilisation du      | Skype                                                  | Skype                      | Désactivé    | Aucun                                             |      |
| 1) Cliquez av       | EasyMail Win32 Background                              | Tim Grabinat               | Désactivé    | Aucun                                             |      |
| <b>Win + X)</b> , p | Microsoft Teams (work or sc                            | Microsoft                  | Désactivé    | Aucun                                             |      |
| ,,,,                | Lively Wallpaper                                       | rocksdanister              | Désactivé    | Aucun                                             |      |
| -                   | Creative Cloud                                         | Adobe Inc.                 | Désactivé    | Aucun 🗸                                           |      |
|                     | O Moins de détails                                     |                            |              | Désactiver                                        |      |

| 000 1.2              | Partie logic                                        | cielle                      |                  |                   |               |              |                |               |      |
|----------------------|-----------------------------------------------------|-----------------------------|------------------|-------------------|---------------|--------------|----------------|---------------|------|
| I. Gestio            | i Gestionnaire des tâche<br>Fichier Options Afficha | is<br>age                   |                  |                   |               |              |                | - 0           | ×    |
| Le Gestionna         | Processus Performance                               | Historique des applications | Démarrage l      | Utilisateurs Déta | ails Services |              |                |               | 2    |
| surveiller et g      | ∧<br>Utilisateur                                    | Statut                      | 6%<br>Processeur | 52%<br>Mémoire    | 1%<br>Disque  | 0%<br>Réseau | 1%<br>Processe | Moteur de pro |      |
| offre des info       | > 📗 🦰 @hotn                                         | na <b>t (</b> 128)          | 5,2%             | 2.711,4 Mo        | 0,1 Mo/s      | 0,1 Mbits/s  | 0%             |               | : de |
| terminer des         |                                                     |                             |                  |                   |               |              |                |               | 1    |
| Gestionnaire         |                                                     |                             |                  |                   |               |              |                |               |      |
| Utilisation du       |                                                     |                             |                  |                   |               |              |                |               |      |
| 1) Appuyez รเ        |                                                     |                             |                  |                   |               |              |                |               |      |
| Utilisation du       |                                                     |                             |                  |                   |               |              |                |               |      |
| 2) Sélectionne       |                                                     |                             |                  |                   |               |              |                |               |      |
| Útilisation du       |                                                     |                             |                  |                   |               |              |                |               |      |
| 1) Cliquez av        |                                                     |                             |                  |                   |               |              |                |               |      |
| <b>vvin + X)</b> , p |                                                     |                             |                  |                   |               |              |                |               |      |
|                      |                                                     |                             |                  |                   |               |              |                |               |      |
|                      | 🔗 Moins de détails                                  |                             |                  |                   |               |              |                | Déconnex      | ion  |
| Pr. Driss ES-SA      | <b>KHY</b>                                          |                             |                  |                   |               |              |                | 64            |      |

| 🔤 🖓 🖓 🖓 🖓 🎼                          | es      |                                                     |            |     |           | – 🗆 X            |            |
|--------------------------------------|---------|-----------------------------------------------------|------------|-----|-----------|------------------|------------|
| Coctio Fichier Options Affich        | age     |                                                     |            |     |           |                  |            |
| Processus Performance                | Histori | que des applications Démarrage Utilisateurs Détails | Services   |     |           |                  |            |
| e Gestionna Nom                      | PID     | Statut                                              | Nom d'util | Pro | Mémoire ( | Virtualisation d | <u>^</u> e |
| Interruptions système                | +       | En cours d'exécution                                | Système    | 00  | 0 Ko      |                  |            |
| Urveiller et 🚛 Processus inactif du  | 0       | En cours d'exécution                                | Système    | 95  | 8 Ko      |                  |            |
| System                               | 4       | En cours d'exécution                                | Système    | 00  | 20 Ko     |                  |            |
| TTTE DES INTO avplorer.exe           | 32      | En cours d'exécution                                | Diixt      | 00  | 53.536 Ko | Désactivé        | t de       |
| Registry                             | 124     | En cours d'exécution                                | Système    | 00  | 10.352 Ko | Non autorisé     |            |
| erminer des 🗉 sihost.exe             | 132     | En cours d'exécution                                | Diixt      | 00  | 5.424 Ko  | Désactivé        | L          |
| Translucent TB.exe                   | 216     | En cours d'exécution                                | Diixt      | 00  | 2.276 Ko  | Désactivé        |            |
| estionnaire 🗊 svchost.exe            | 428     | En cours d'exécution                                | SERVICE R  | 00  | 10.052 Ko | Non autorisé     |            |
| smss.exe                             | 496     | En cours d'exécution                                | Système    | 00  | 92 Ko     | Non autorisé     |            |
| Jtilisation du <sup>©brave.exe</sup> | 620     | En cours d'exécution                                | Diixt      | 00  | 31.292 Ko | Désactivé        |            |
| svchost.exe                          | 636     | En cours d'exécution                                | Système    | 00  | 1.704 Ko  | Non autorisé     |            |
| ) Appuyez s csrss.exe                | 652     | En cours d'exécution                                | Système    | 00  | 748 Ko    | Non autorisé     |            |
| Itilisation du 💷 wininit.exe         | 676     | En cours d'exécution                                | Système    | 00  | 0 Ko      | Non autorisé     |            |
| Clicular and Whave.exe               | 692     | En cours d'exécution                                | Diixt      | 00  | 12.796 Ko | Désactivé        |            |
| ) Cliquez av services.exe            | 748     | En cours d'exécution                                | Système    | 00  | 3.764 Ko  | Non autorisé     |            |
| 2) Sélectionn WUDFHost.exe           | 756     | En cours d'exécution                                | SERVICE L  | 00  | 744 Ko    | Non autorisé     |            |
|                                      | 764     | En cours d'exécution                                | Système    | 00  | 6.668 Ko  | Non autorisé     |            |
| JUIISalion uu                        | 928     | En cours d'exécution                                | Système    | 00  | 16.964 Ko | Non autorisé     |            |
| 1) Cliquez a                         | 952     | En cours d'exécution                                | UMFD-0     | 00  | 80 Ko     | Désactivé        |            |
|                                      | 1252    | En cours d'exécution                                | Système    | 00  | 1.264 Ko  | Non autorisé     |            |
|                                      | 1296    | En cours d'exécution                                | Diixt      | 00  | 50.200 Ko | Désactivé        |            |
| III svchost.exe                      | 1328    | En cours d'exécution                                | Système    | 00  | 1.416 Ko  | Non autorisé     | ~          |
| SormBroker eve                       | 1380    | En cours d'exécution                                | Système    | 00  | 3 908 Ko  | Non autorisé     | 1000       |

| Gestionnaire des tâches      |              |                                                                                                    |                                  | - 🗆 X                        |      |
|------------------------------|--------------|----------------------------------------------------------------------------------------------------|----------------------------------|------------------------------|------|
| Processus Performance Histo  | orique de    | s applications Démarrage Utilisateurs Détails Services                                               |                                  |                              | _    |
| Le Gestionna                 | PID          | Description                                                                                          | Statut                           | Groupe                       | ,e   |
| surveiller et                |              | Agent Activation Runtime                                                                             | Arrêté                           | AarSvcGroup                  |      |
| offre des inf                | 4152<br>4248 | AdobeUpdateService<br>Adobe Genuine Software Monitor Service                                         | En cours d'exé<br>En cours d'exé | Answerroup                   | t de |
| terminer des                 |              | Service de routeur AllJoyn<br>Service de la passerelle de la couche Application                      | Arrêté<br>Arrêtê                 | LocalServiceN                | L    |
| Gestionnaire                 | 5740         | Identité de l'application<br>Informations d'application                                              | Arrêté<br>En cours d'exé         | LocalServiceN<br>netsvcs     |      |
| Utilisation du               |              | Gestion d'applications<br>Préparation des applications                                               | Arrêté<br>Arrêté                 | netsvcs<br>AppReadiness      |      |
| 1) Appuyez s AppVClient      | 7668         | Service de déploiement AppX (AppXSVC)                                                                | Arrete<br>En cours d'exé         | wsappx                       |      |
| 1) Cliquez av                | 2940<br>2156 | Générateur de points de terminaison du service Audio Windows<br>Audio Windows                        | En cours d'exé<br>En cours d'exé | LocalSystemN                 |      |
| 2) Sélectionn autotimesvc    |              | Heure cellulaire<br>Programme d'installation ActiveX (AxInstSV)                                      | Arrêté<br>Arrêté                 | autoTimeSvc<br>AxInstSVGroup |      |
| 1) Cliquez a                 |              | Service utilisateur de diffusion et GameDVR<br>Service utilisateur de diffusion et GameDVR_22512df   | Arrêté<br>Arrêté                 | BcastDVRUser<br>BcastDVRUser |      |
| Win + X), BDESVC             | <u>3780</u>  | Service de chiffrement de lecteur BitLocker<br>Moteur de filtrage de base                            | Arrêté<br>En cours d'exé         | netsvcs<br>LocalServiceN     |      |
| BITS<br>BluetoothUserService |              | Service de transfert intelligent en arrière-plan<br>Service de support des utilisateurs du Bluetooth | Arrêtê<br>Arrêtê                 | netsvcs<br>RthAppGroup       | ~    |

# m. Gestion des tâches

La "Gestion de l'ordinateur" est une console d'administra Microsoft Windows qui regroupe divers outils pour gérer d'exploitation et les composants matériels. Vous pouvez de l'ordinateur de plusieurs manières, dont voici deux exe

- menu Démarrer
- la boîte de recherche

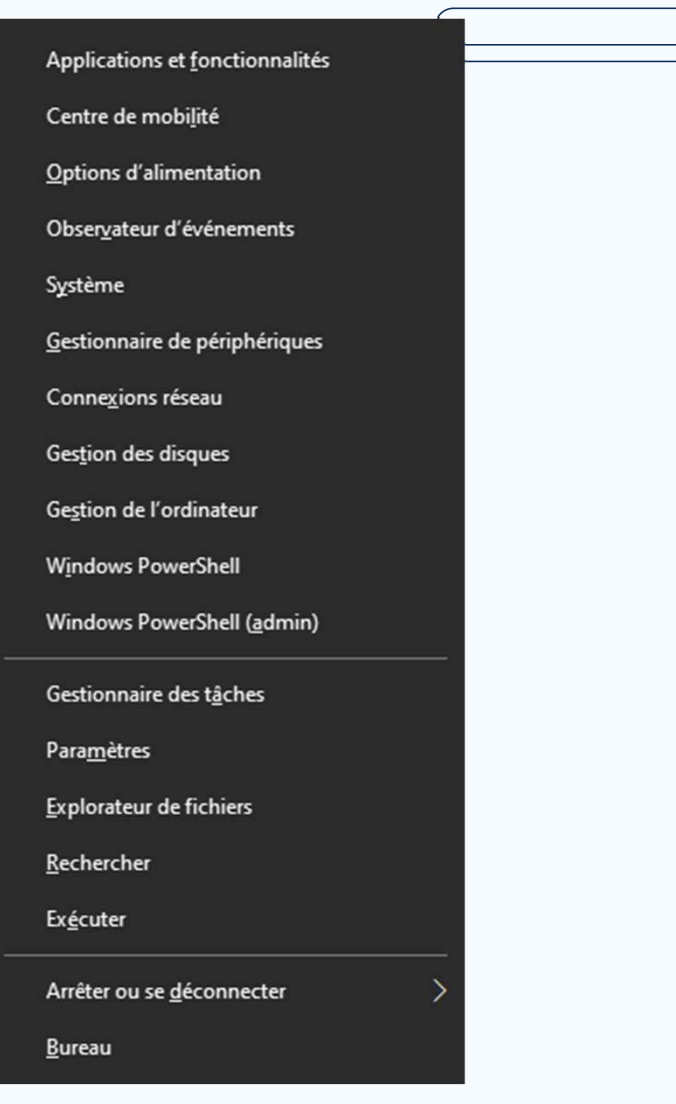

# m. Gestion des tâc

La "Gestion de l'ordinateur" es Microsoft Windows qui regrou d'exploitation et les composar de l'ordinateur de plusieurs m

- menu Démarrer
- la boîte de recherche

|   | Te       | out Applie                 | ations                | Documents       | Web   | Plus | • |
|---|----------|----------------------------|-----------------------|-----------------|-------|------|---|
|   | Mei      | lleur résultat             |                       |                 |       |      |   |
|   |          | Gestion<br>Système         | <b>de</b> l'ordi      | nateur          |       |      |   |
|   | Арр      | lications                  |                       |                 |       |      |   |
|   | Ŀ        | Gestion de                 | l'impres              | sion            |       | >    |   |
|   | Para     | amètres                    |                       |                 |       |      |   |
|   | ŝ        | <b>Gestion</b> nai         | re <b>de</b> pé       | riphériques     |       | >    |   |
|   | <b>D</b> | Gestion de                 | s couleu              | rs              |       | >    |   |
|   | 樯        | Créer et fo<br>disque dur  | rmater d              | es partitions ( | de    | >    |   |
|   | ٤        | Modifier le<br>d'alimentat | mode <b>d</b><br>tion | e gestion       |       | >    |   |
|   | Rec      | hercher sur le             | Web                   |                 |       |      |   |
|   | Q        | gestion de<br>recherche    | - Afficher            | plus de résulta | ts de | >    |   |
|   | Q        | gestion de                 | s disque              | s               |       | >    |   |
|   | Q        | gestion de                 | stock                 |                 |       | >    |   |
| - | Q        | gestion de                 |                       |                 |       |      |   |

on intégrée à e système ccéder à la Gestion mples :

| Image: Sestion de l'ordinateur       - □ ×         Fichier Action Affichage ?       Image: Sestion de l'ordinateur (local)         Image: Sestion de l'ordinateur (local)       Image: Sestion de l'ordinateur (local)         Image: Sestion de l'ordinateur de tâches       Image: Sestion de l'ordinateur de tâches         Image: Sestion de l'ordinateur d'événeme       Image: Sestion de l'ordinateur (local)         Image: Sestion de l'ordinateur d'événeme       Image: Services et applications         Image: Sestion de l'ordinateur d'événeme       Image: Services et applications                                                                                                    |          |
|----------------------------------------------------------------------------------------------------|----------|
| Image: Section de l'ordinateur (local)         Image: Section de l'ordinateur (local)         Image: Section de l'ordinateur (local)         Image: Section de l'ordinateur d'événeme         Image: Section de l'ordinateur d'événeme                                                                                                    |          |
| <ul> <li>Control in the systeme</li> <li>Control in the systeme</li> <li>Control in the sy</li></ul>                                                                                                    |          |
| <ul> <li>Mom</li> <li>Cestion de l'ordinateur (local)</li> <li>✓ Outils système</li> <li>✓ Planificateur de tâches</li> <li>✓ Observateur d'événeme</li> <li>✓ Dossiers partagés</li> <li>✓ Utilisateurs et groupes I</li> <li>✓ Reformance</li> </ul>                                                                                                    | •        |
| La " Outils système Description de l'ordinateur (local) Outils système Outils système Outils système Outils système Stockage Stockage Stoc | <b>^</b> |
| La II ( > Planificateur de tâches<br>> Dosservateur d'événeme<br>> Dossiers partagés<br>> Dossiers partagés<br>> Dossiers partagés<br>> Dossiers partagés<br>> Dossiers partagés<br>> Dossiers partagés<br>> Dossiers partagés                                                                                                    |          |
| Mici Dossiers partagés<br>Utilisateurs et groupes I<br>Deformance                                                                                                    | •        |
| IVIICI > W Utilisateurs et groupes I                                                                                                    |          |
| (N) (M) Vertormance                                                                                                    |          |
| d'ex Gestionnaire de périphé                                                                                                    |          |
| V Stockage                                                                                                    |          |
| Cel Gestion des disques                                                                                                    |          |
| S Dervices et applications                                                                                                    |          |
|                                                                                                    |          |
| •                                                                                                    |          |
|                                                                                                    |          |
|                                                                                                    |          |
|                                                                                                    |          |
|                                                                                                    |          |
|                                                                                                    |          |
|                                                                                                    |          |
|                                                                                                    |          |
|                                                                                                    |          |
|                                                                                                    |          |
|                                                                                                    |          |
|                                                                                                    |          |
|                                                                                                    |          |
|                                                                                                    |          |
|                                                                                                    |          |

| Gestion de l'ordinateur                           |                                                                                                    | – 🗆 X                     |
|---------------------------------------------------|----------------------------------------------------------------------------------------------------|---------------------------|
| Fichier Action Affichage ?                        |                                                                                                    |                           |
|                                                   |                                                                                                    |                           |
| Gestion de l'ordinateur (local)                   | Résumé du Planificateur de tâches (dernière réactualisation : 25/02/2024 22:41:46)                                                                                        | Actions                   |
| Outils systeme Planificateur de tâches            | Vue d'encomble du Dispificateur de têcher                                                                                                    | Planificateur de tâches 🔺 |
| a "Go > I Observateur d'événeme                   |                                                                                                    | 🕘 Créer une tâche de bas  |
| Dossiers partagés                                 | Vous pouvez utiliser le Planificateur de tâches pour créer et gérer des tâches communes<br>que l'ordinateur exécutera automatiquement aux heures que vous spécifiez. Pour | 🐮 Créer une tâche         |
| Aicros                                            | commencer, cliquez sur une commande dans le panneau Actions.                                                                                                    | Importer une tâche        |
| Gestionnaire de périphé                           | Les tâches sont stockées dans des dossiers de la bibliothèque du Planificateur de tâches.                                                                                 | Afficher toutes les tâch  |
| EXPIN V Stockage                                  | Pour afficher une opération ou en exécuter une pour une tâche individuelle, sélectionnez                                                                                  | Activer l'historique de t |
| elor > Services et applications                   | Statut de la tâche                                                                                                    | Configuration du com      |
| 1 3.449 (0.10) (0.10) (0.10) (0.10) (0.10) (0.10) |                                                                                                    | Affichage 🕨               |
| • m                                               | Etat des tâches qui ont démarré au cours de la période de te Ces dernières 24 heures 🗸 🗸                                                                                  | Actualiser                |
|                                                   | Nom de la tâche     Résultat d     Démarrage de     Fin de l'exécuti     Déclenché          >                                                                             |                           |
|                                                   | Les tâches actives sont des tâches qui sont actuellement activées et qui n'ont pas encore expiré.                                                                         | 8                         |
|                                                   | Dernière actualisation à 25/02/2024 22:41:46 Actualiser                                                                                                    |                           |
| · · · · · · · · · · · · · · · · · · ·             |                                                                                                    |                           |
| r. Dri                                            | 7* uestion ue i                                                                                                    |                           |

| Gestion de l'ordinateur (local)                               |                          | 11.8              |                          |                   |                          |            | Actions    |
|---------------------------------------------------------------|--------------------------|-------------------|--------------------------|-------------------|--------------------------|------------|------------|
| <ul> <li>Outils système</li> </ul>                            | Presentation et sy       | nthese            | D                        | ernière actualisa | tion : 25/02/2024        | 4 22:42:55 | Actions    |
| > 🕑 Planificateur de tâches                                   | Vue d'ensemble           |                   |                          |                   |                          |            |            |
| > B Observateur d'événeme<br>> B Dossiers partagés            | Pour afficher les év     | rénements qui s   | e sont produits sur voti | e ordinateur, ch  | oisissez la source       | e, ^       |            |
| > 👰 Utilisateurs et groupes l                                 | le journal ou le no      | ud d'affichage (  | personnalisé approprié   | dans l'arboresce  | nce de la consol         | le.        |            |
| > (1) Performance                                             | d'administration         | welle que soit la | source. Une vue de sv    | nthèse de tous le | ements<br>eciournauv est | ~          | Affichage  |
| <ul> <li>Gestionnaire de periphe</li> <li>Stockage</li> </ul> | Résumé des événements d' | administration    |                          |                   |                          | •          | Actualiser |
| 📻 Gestion des disques                                         | Tuna d'événeme ID da     | Pá Cauras         | laureal.                 | Catterday         | 24 hauras                | - •        | Aide       |
| > Services et applications                                    | E Critique               |                   | Journal                  | Ocette der        | 24 neures<br>0           | 1          |            |
|                                                               | Erreur -                 | 97<br>12          | 120                      | °<br>1            | 5                        |            |            |
|                                                               | Π Avertissement -        | ā                 |                          | 4                 | 55                       | × *        |            |
|                                                               |                          |                   |                          |                   |                          |            |            |
|                                                               | Nœuds récemment affiché  | 5                 |                          |                   |                          |            |            |
|                                                               | Nom                      | Description       | Modifié le               | Créé le           |                          |            |            |
|                                                               | Résumé du journal        |                   |                          |                   |                          |            |            |
|                                                               | Nom du journal           | Taille (act       | Modifié le               | Activé            | Stratégie d              | le réi ^   |            |
|                                                               | Windows PowerShell       | 14,07 Mo/         | 25/02/2024 03:34:26      | Activé            | Remplacer                | des        |            |
|                                                               | Système                  | 19,07 Mo/         | 25/02/2024 22:39:36      | Activé            | Remplacer                | des        |            |

|          |                                            |                     | 1 |
|----------|--------------------------------------------|---------------------|---|
|          | 🕍 Gestion de l'ordinateur                  | – 🗆 X               |   |
| 000      | Fichier Action Affichage ?                 |                     |   |
|          |                                            |                     |   |
| m. C     | Gestion de l'ordinateur (local) Nom        | Actions             |   |
|          | V 12 Outils système                        | Dossiers partagés 🔺 |   |
| La "Ge   | Sessions     Sessions     Fichiers ouverts | Autres actions      |   |
| Micros   | > B Dossiers partagés                      |                     |   |
|          | > N Performance                            |                     |   |
| d'explo  | 📇 Gestionnaire de périphé                  |                     |   |
| de l'or  | Gestion des disques                        |                     |   |
| ucron    | > 🛃 Services et applications               |                     |   |
| • me     |                                            |                     |   |
| • la     |                                            |                     |   |
|          |                                            |                     |   |
|          |                                            |                     |   |
|          |                                            |                     |   |
|          |                                            |                     |   |
|          |                                            |                     |   |
|          |                                            |                     |   |
|          |                                            |                     |   |
|          |                                            |                     |   |
|          |                                            |                     |   |
|          |                                            |                     |   |
|          |                                            |                     |   |
|          |                                            |                     |   |
|          |                                            |                     |   |
| Pr. Dris |                                            |                     |   |

| Gestion de l'ordinateur                  | – 🗆 X                           |  |
|------------------------------------------|---------------------------------|--|
| Fichier Action Affichage ?               |                                 |  |
|                                          |                                 |  |
| Gestion de l'ordinateur (local)          | Artions                         |  |
| Von                                      | It filesteurs et groupes locaux |  |
| La C > O Planificateur de tâches         | Autres actions                  |  |
| Micro S Bossiers partagés                | Addes actions                   |  |
| White parages     Weight and the parages | Utilisateurs                    |  |
| d'ext > @ Performance                    | Autres actions                  |  |
| Gestionnaire de périphé                  |                                 |  |
| Get C Gestion des disques                |                                 |  |
| > 🛃 Services et applications             |                                 |  |
|                                          |                                 |  |
| •                                        |                                 |  |
|                                          |                                 |  |
|                                          |                                 |  |
|                                          |                                 |  |
|                                          |                                 |  |
|                                          |                                 |  |
|                                          |                                 |  |
|                                          |                                 |  |
|                                          |                                 |  |
|                                          |                                 |  |
|                                          |                                 |  |
|                                          |                                 |  |
|                                          |                                 |  |
|                                          |                                 |  |
|                                          |                                 |  |
| Pr. D <                                  |                                 |  |

| 🔛 Gestion de l'ordinateur                                   |                                                                                                    |                                                                                                    |   | - 0                           | × |  |
|-------------------------------------------------------------|----------------------------------------------------------------------------------------------------|----------------------------------------------------------------------------------------------------|---|-------------------------------|---|--|
| Fichier Action Affichage ?                                  |                                                                                                    |                                                                                                    |   |                               |   |  |
| Gestion de l'ordinateur (local)                             |                                                                                                    | 2                                                                                                    | 2 | Actions                       |   |  |
| <b>M.</b> G 🗸 🕅 Outils système                              | Présentation de l'Analyseur de performances                                                                                                    |                                                                                                    | ^ | Performance                   |   |  |
| La "Ges<br>Microso<br>d'explo<br>de l'orc<br>• me<br>• la t | <ul> <li>Vous pouvez faire appel à l'Analyseur de perform<br/>performance soit en temps réel ou dans un fichir<br/>collecteurs de données pour configurer et planif<br/>l'événement, et la collection de données de conf<br/>afficher les rapports.</li> <li>Pour commencer, développez Outils d'analyse et<br/>développez Ensembles de collecteurs de donnée</li> <li>Le nouveau Moniteur de ressources vous permet<br/>détaillées sur les ressources matérielles (UC, disq<br/>système (y compris handles et modules) en cour<br/>les services et les applications en cours. Vous pou<br/>pour arrêter les processus, démarrer et arrêter de<br/>processus, afficher des chaînes d'attente de threa<br/>processus.</li> <li><u>Ouvrir le Moniteur de ressources</u></li> </ul> | aances pour consulter des données de<br>er journal. Créez des ensembles de<br>er le compteur de performance, le suivi de<br>iguration pour analyser les résultats et<br>t cliquez sur Analyseur de performances, ou<br>s ou Rapports.<br>: de consulter des informations en temps réel<br>ue, réseau et mémoire) et ressources<br>s d'utilisation par le système d'exploitation,<br>uvez aussi utiliser le Moniteur de ressources<br>s services, analyser des blocages de<br>ad et identifier des fichiers de verrouillage de |   | Performance<br>Autres actions |   |  |
|                                                             | Résumé système                                                                                                    |                                                                                                    |   |                               |   |  |
|                                                             | \\DESKTOP-DEMSEC9<br>Disque physique<br>% d'inactivité<br>Longueur moyenne de file d'attente du disque<br>Informations sur le processeur<br>% temps d'interruption<br>% temps processeur<br>État de parcage<br>Interface réseau<br>Total des octets/s                                                                                                    | _Total<br>99.927<br>0,000<br>_Total<br>0.195<br>9.164<br>0,000<br>Intel[R] Centrino[R] Advanced-N 6235 Int<br>120,762                                                                                                    |   |                               |   |  |
|                                                             | Derauts de cacne/s                                                                                                    | 39,921                                                                                                    |   |                               |   |  |
| Pr. Drist                                                   |                                                                                                    | gestion de j                                                                                                    |   |                               |   |  |

|            | 🚰 Gestion de l'ordinateur                                       | – 🗆 X                         |  |
|------------|-----------------------------------------------------------------|-------------------------------|--|
| F C C C F  | Fichier Action Affichage ?                                      |                               |  |
|            |                                                                 |                               |  |
| m Cc       | 🚂 Gestion de l'ordinateur (local) 🛛 🗸 📇 DESKTOP-DEM5EC9         | Actions                       |  |
|            | ✓ <sup>™</sup> Outils système > Appareils mobiles               | Gestionnaire de périphériqu 🔺 |  |
|            | > (2) Planificateur de tâches   > 29 Batteries                  | Autres actions                |  |
| La Gesti   | S Bildecooth                                                    |                               |  |
| Microsof   | > 🖉 Utilisateurs et groupes I 🔰 🚽 Cartes réseau                 |                               |  |
| 1011010301 | > 🔞 Performance > 🥅 Claviers                                    |                               |  |
| d'exploit  | 🔠 Gestionnaire de périphé 🔰 👖 Contrôleurs audio, vidéo et jeu   |                               |  |
|            | Stockage     Contröleurs de bus USB     Contrôleurs de stockage |                               |  |
| de l'ordi  | Services et applications                                        |                               |  |
|            | > Entrées et sorties audio                                      |                               |  |
| • men      | > 🚍 Files d'attente à l'impression :                            |                               |  |
|            | > 🚍 Imprimantes                                                 |                               |  |
|            | > A Interfaces Homme-machine                                    |                               |  |
|            | > Ecceurs de cartes a puce                                      |                               |  |
|            | > Lecteurs de DVD/CD-ROM                                        |                               |  |
|            | > 🛄 Moniteurs                                                   |                               |  |
|            | > 🔜 Ordinateur                                                  |                               |  |
|            | > Périphérique d'acquisition d'images                           |                               |  |
|            | Périphériques biométriques     Periphériques de cécurité        |                               |  |
|            | Périphériques logiciels                                         |                               |  |
|            | > E Périphériques système                                       |                               |  |
|            | > 🛱 Ports (COM et LPT)                                          |                               |  |
|            | > Processeurs                                                   |                               |  |
|            | Souris et autres périphériques de pointage                      |                               |  |
|            |                                                                 |                               |  |
|            |                                                                 |                               |  |
|            |                                                                 |                               |  |
| <          |                                                                 |                               |  |
| Pr. Driss  |                                                                 |                               |  |

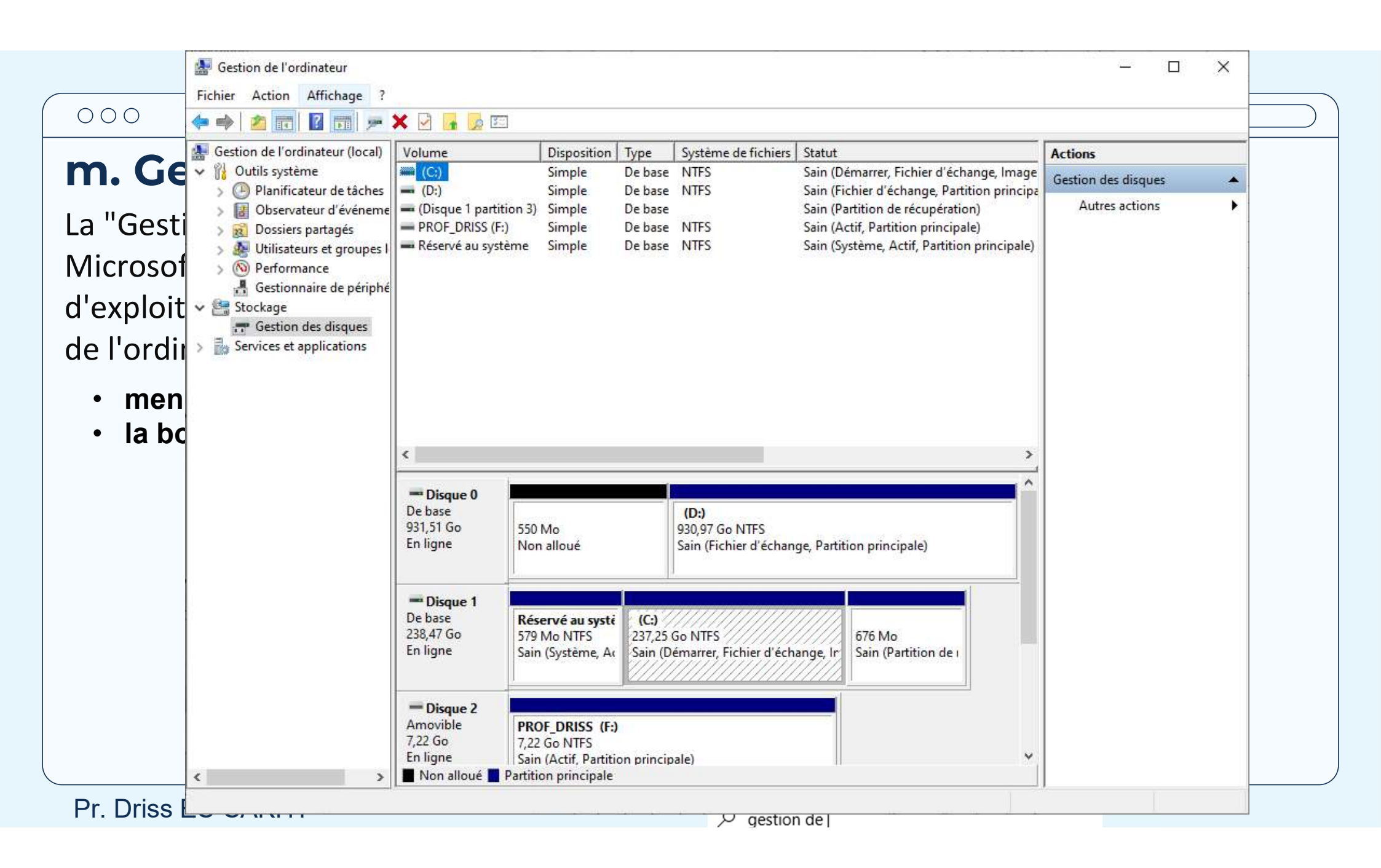

|                                                  | 🛃 Gestion de l'ordinateur                                                                                                    |                                 |                                 |                                                                     | - 0                                             | × |  |
|--------------------------------------------------|----------------------------------------------------------------------------------------------------|---------------------------------|---------------------------------|---------------------------------------------------------------------|-------------------------------------------------|---|--|
| 000                                              | Fichier Action Affichage ?                                                                                                    |                                 |                                 |                                                                     |                                                 |   |  |
| Microso<br>d'explo<br>de l'orc<br>• me<br>• la t | <ul> <li>Gestion de l'ordinateur (local)</li> <li>Outils système</li> <li>Observateur d'événeme</li> <li>Observateur d'événeme</li> <li>Stockage</li> <li>Gestionnaire de périphé</li> <li>Stockage</li> <li>Stockage</li> <li></li></ul> | Nom<br>Services<br>Contrôle WMI | Type<br>Composant logiciel enfi | Description<br>Démarrez, arrêtez et con<br>Configure et contrôle le | Actions Services et applications Autres actions | • |  |
| Pr. Driss                                        |                                                                                                    |                                 |                                 |                                                                     |                                                 |   |  |

### n. recherche

Il existe plusieurs méthodes pour rechercher des fichiers et des dossiers sous Windows. Voici quelques-unes des méthodes les plus couramment utilisées :

- 1. Recherche dans la barre de recherche du menu Démarrer
- 2. Utilisation de l'Explorateur de fichiers (Windows 10 et versions ultérieures)
- 3. Recherche avancée avec des filtres

### n. recherche

1. Recherche dans la barre de recherche du menu Démarrer

Cliquez sur le bouton "Démarrer" dans la barre des tâches.
Dans la barre de recherche, commencez à taper le nom du fichier ou du dossier que vous recherchez. Les résultats de la recherche seront affichés en temps réel.

|   | To       | out                  | Applications                                         | Documents                          | Web | Plus |
|---|----------|----------------------|------------------------------------------------------|------------------------------------|-----|------|
|   | Mei      | lleur r              | ésultat                                              |                                    |     |      |
| r | ~        | Pre                  | ours.pptx<br>ésentation Micros<br>rnière modificatio | oft PowerPoint<br>on: 12/02/2024 a | à 0 |      |
|   | Para     | amètre               | 25                                                   |                                    |     |      |
|   |          | Affic<br><b>cour</b> | her les suggest<br><b>s</b> de frappe                | ions de texte                      | en  | >    |
|   | €        | Mod<br>Lectu         | ifier la touche d<br>ure en <b>cours</b> de          | de modificatio<br>la Loupe         | 'n  | >    |
|   |          | Affic<br><b>cour</b> | her les suggest<br><b>s</b> de frappe sur            | ions de texte<br>le clavier        | en  | >    |
|   | Rec      | herche               | er sur le Web                                        |                                    |     |      |
|   | Q        | cour:<br>reche       | s - Afficher plus o<br>rche                          | le résultats de                    |     | >    |
|   | Q        | Cour                 | s <b>era</b> - Plateform                             | e de cours en li <u>c</u>          | jne | >    |
|   | Q        | cour                 | s <b>e du jour</b>                                   |                                    |     | >    |
|   | Dos      | siers                |                                                      |                                    |     |      |
|   | <b>F</b> | cour                 | <b>s</b> es                                          |                                    |     | >    |
|   | Q        | cour                 | spptx                                                |                                    |     |      |

### n. recherche

2. Utilisation de l'Explorateur de fichiers (Windows 10 et versions ultérieures)

- •Ouvrez l'Explorateur de fichiers en cliquant sur l'icône du dossier dans la barre des tâches ou en appuyant sur **Win + E**.
- •Dans la barre d'adresse en haut, vous pouvez saisir le chemin du dossier où vous souhaitez effectuer la recherche.
- •Dans la zone de recherche en haut à droite, saisissez le nom du fichier ou du dossier que vous recherchez.

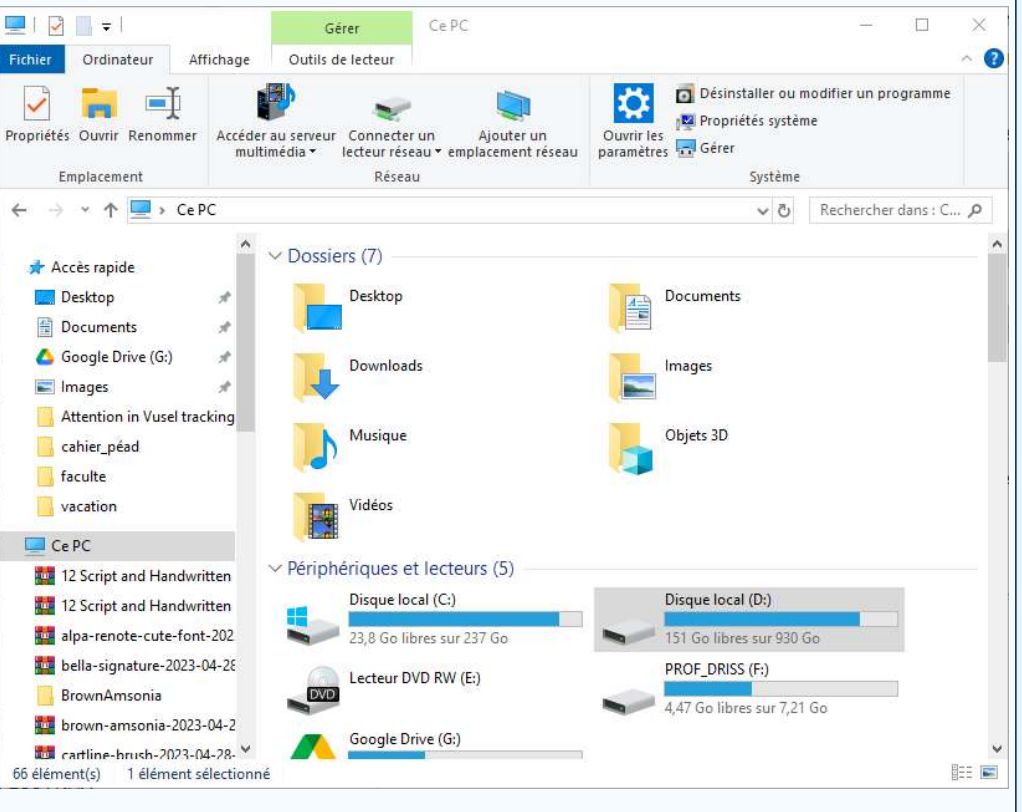

### n. recherche

**3.** Recherche avancée avec des filtres

Lorsque vous êtes dans l'Explorateur de fichiers, vous pouvez utiliser des filtres avancés. Par exemple, vous pouvez utiliser la barre de recherche pour spécifier des critères tels que la date de modification, la taille du fichier, etc.

### n. recherche

3. Recherche avancée avec des filtres

### Requêtes de recherche avancée

#### • Opérateurs de recherche :

Vous pouvez utiliser des opérateurs comme AND, OR, et NOT pour affiner vos résultats de recherche.

Exemple : **chat AND chien** trouvera des fichiers qui contiennent à la fois "chat" et "chien".

#### • Utilisation de guillemets

Pour rechercher une phrase exacte, encadrez-la de guillemets.

Exemple : "document important.txt" trouvera des fichiers avec cette phrase exacte.

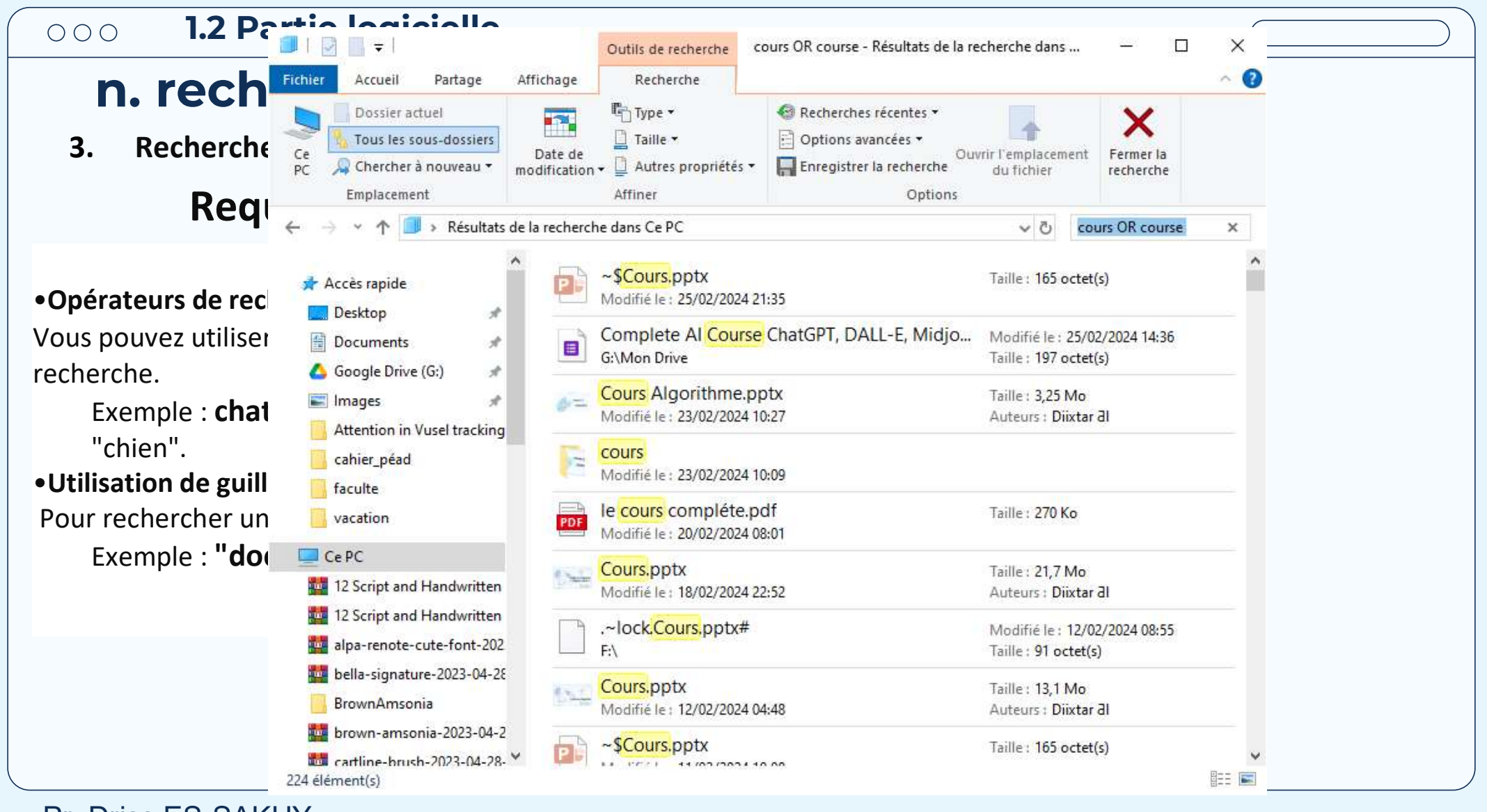

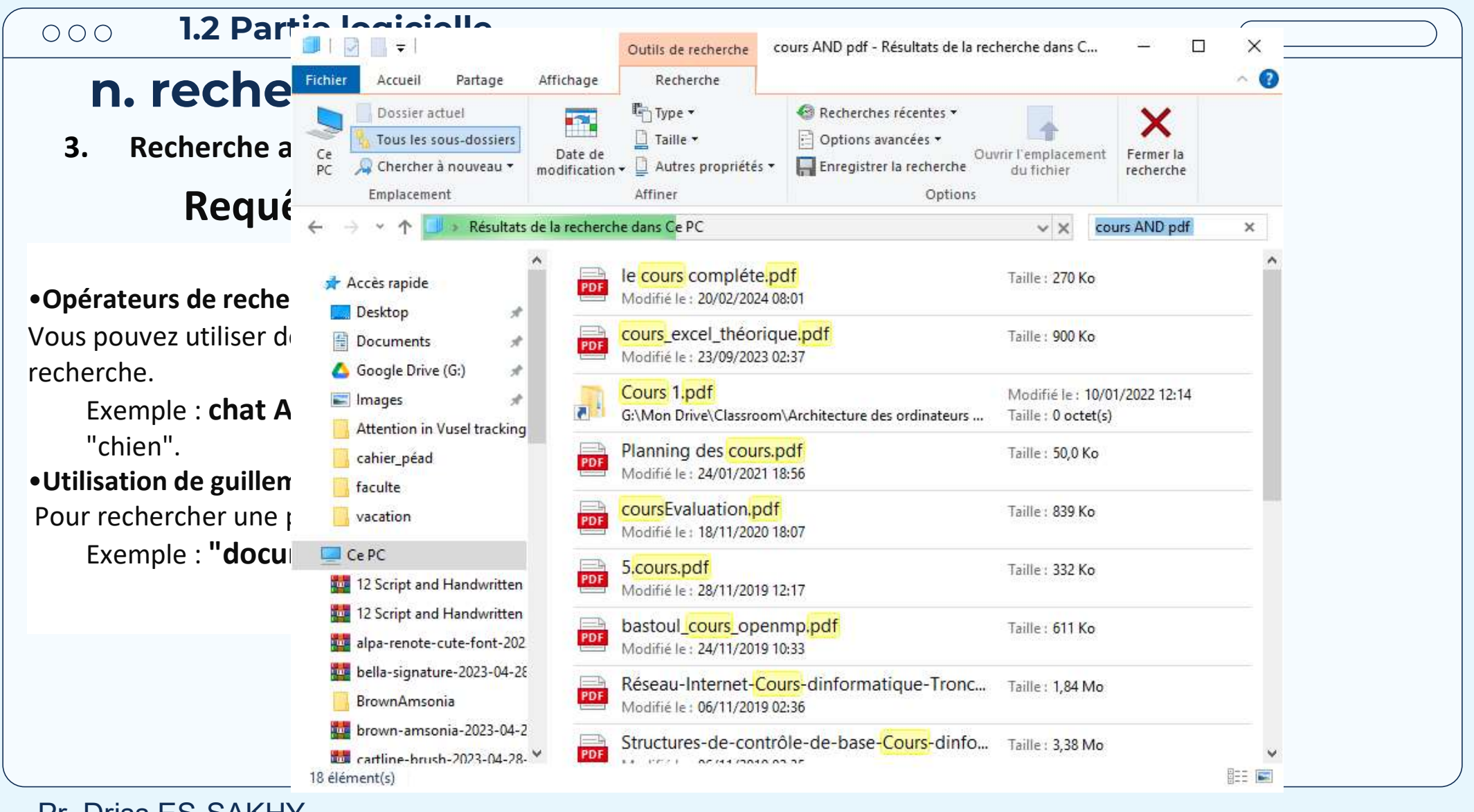

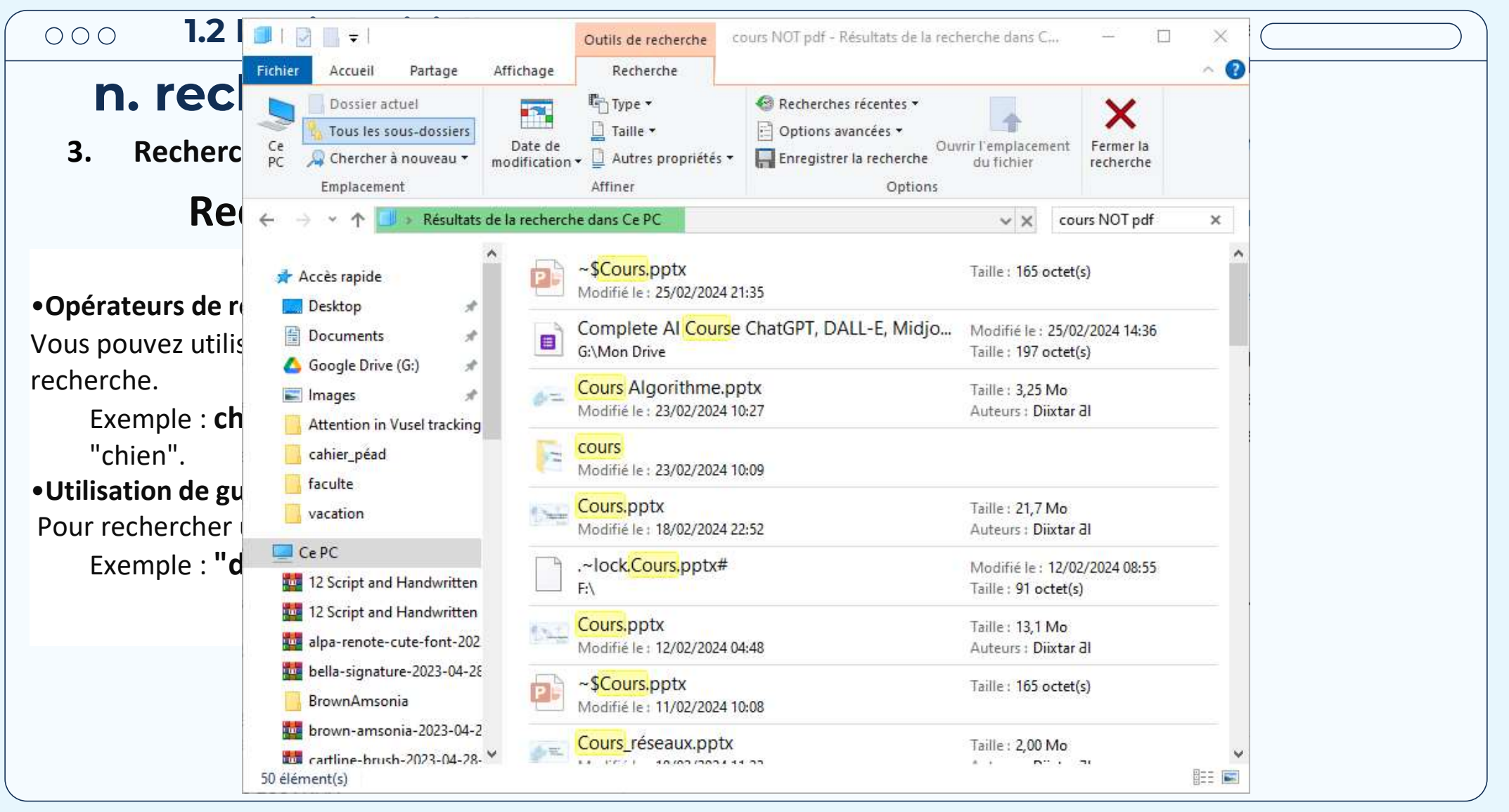

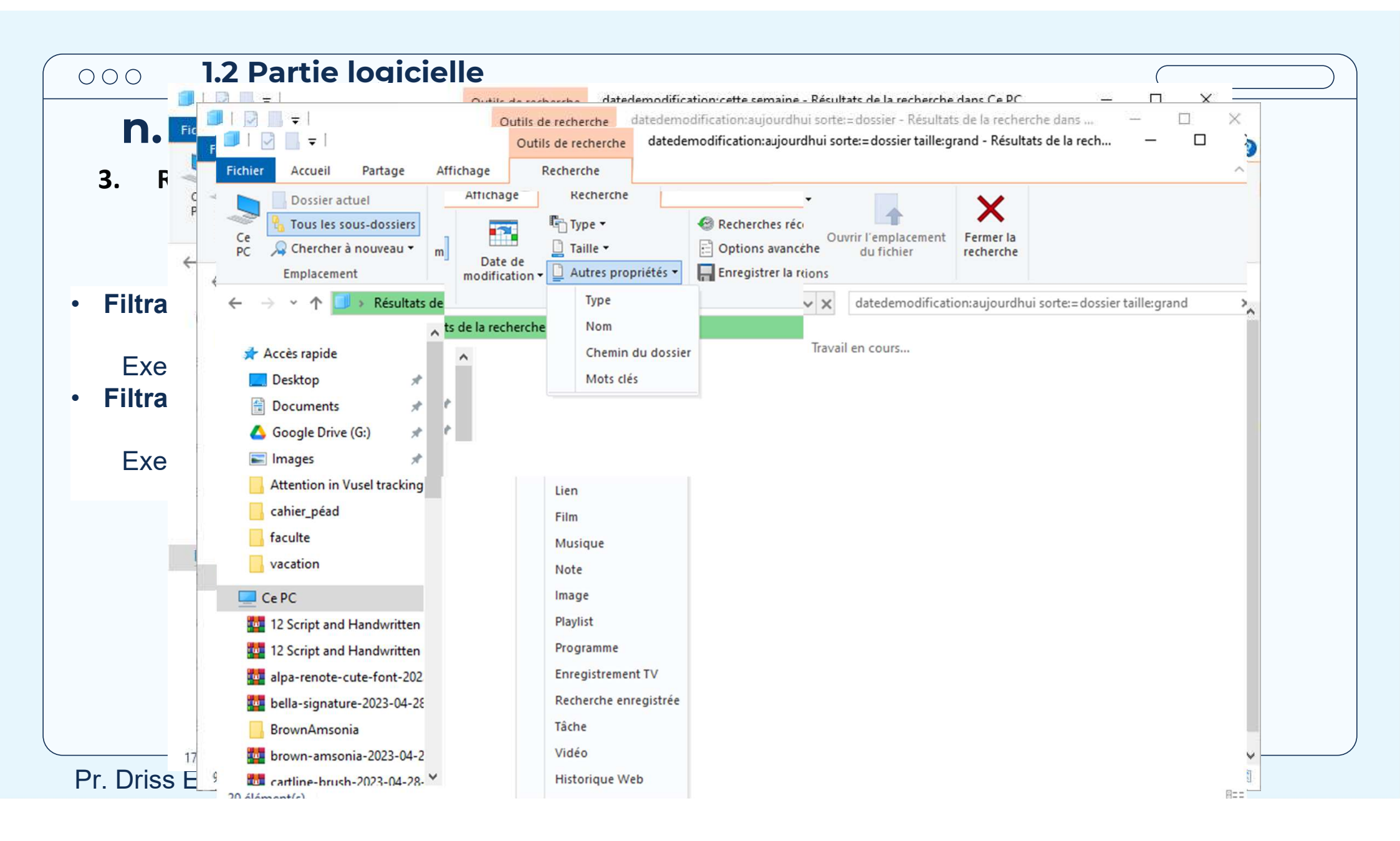

### n. recherche

3. Recherche avancée avec des filtres

### Filtrage avec des propriétés

• Filtrage par date : Vous pouvez spécifier une plage de dates pour filtrer les résultats.

Exemple : « **datedemodification:cette semaine** » affichera les fichiers modifiés cette semaine. **Filtrage par type de fichier** : Vous pouvez spécifier un type de fichier pour affiner la recherche.

Exemple : « type:document » trouvera des fichiers de type document.

۲

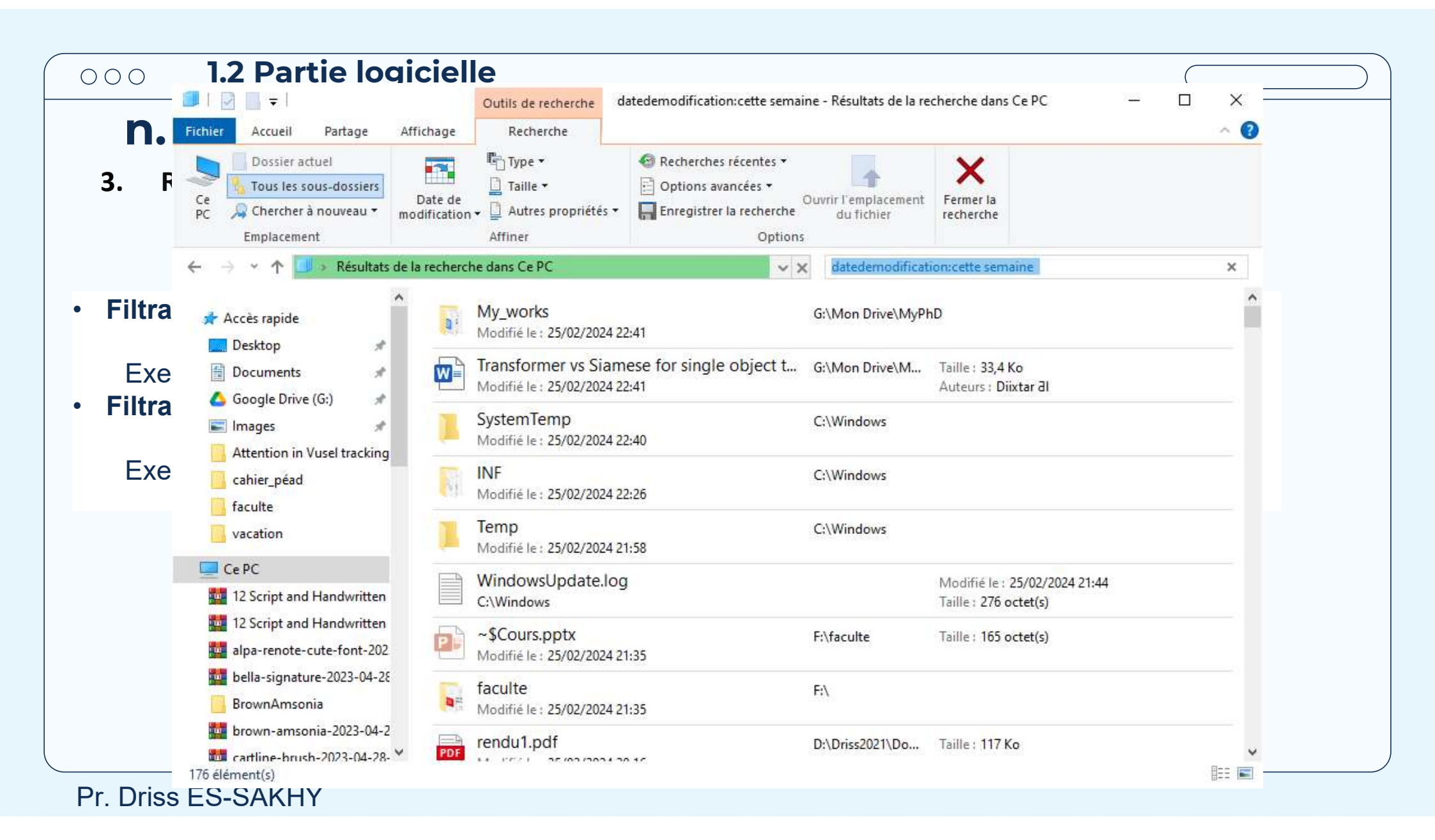

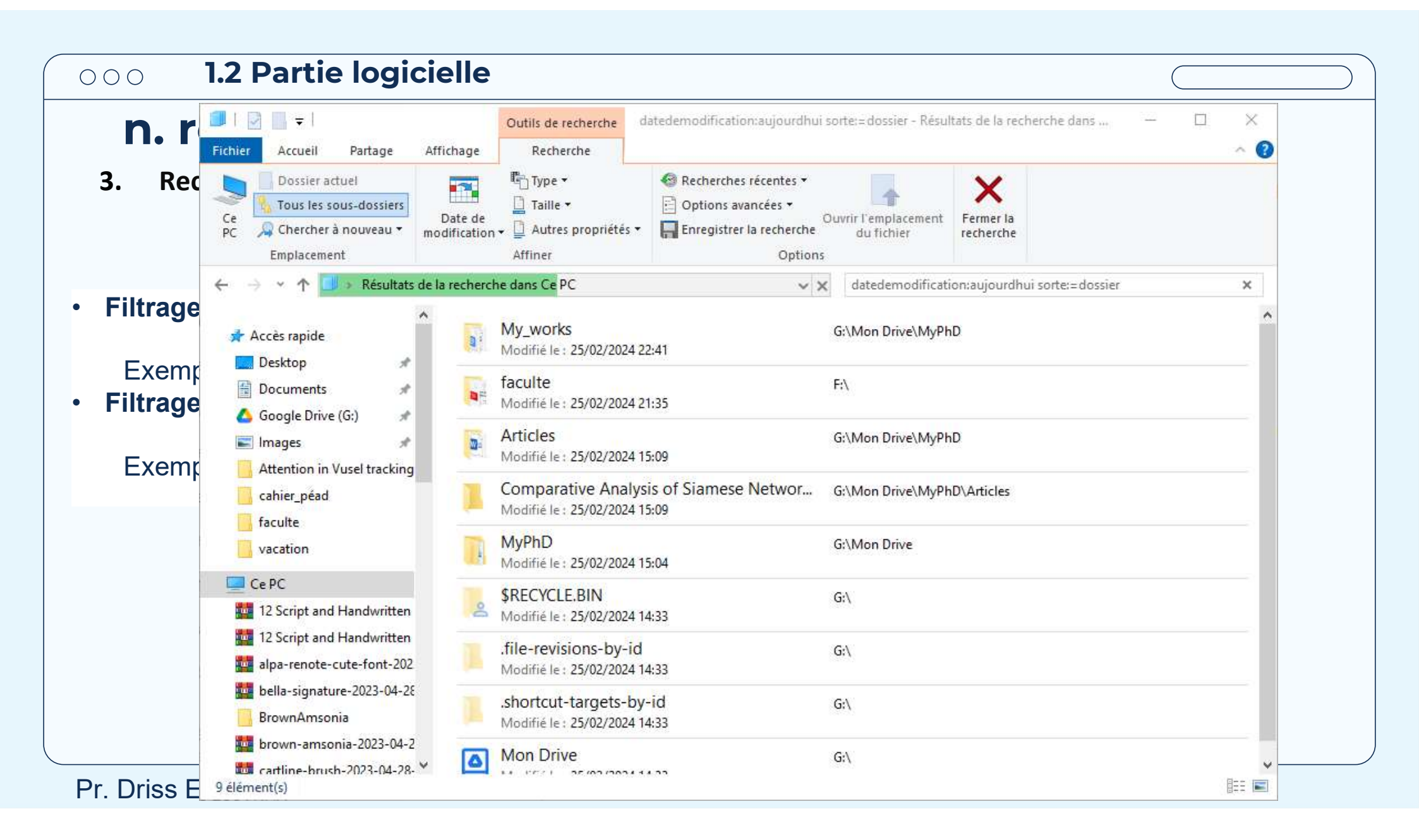

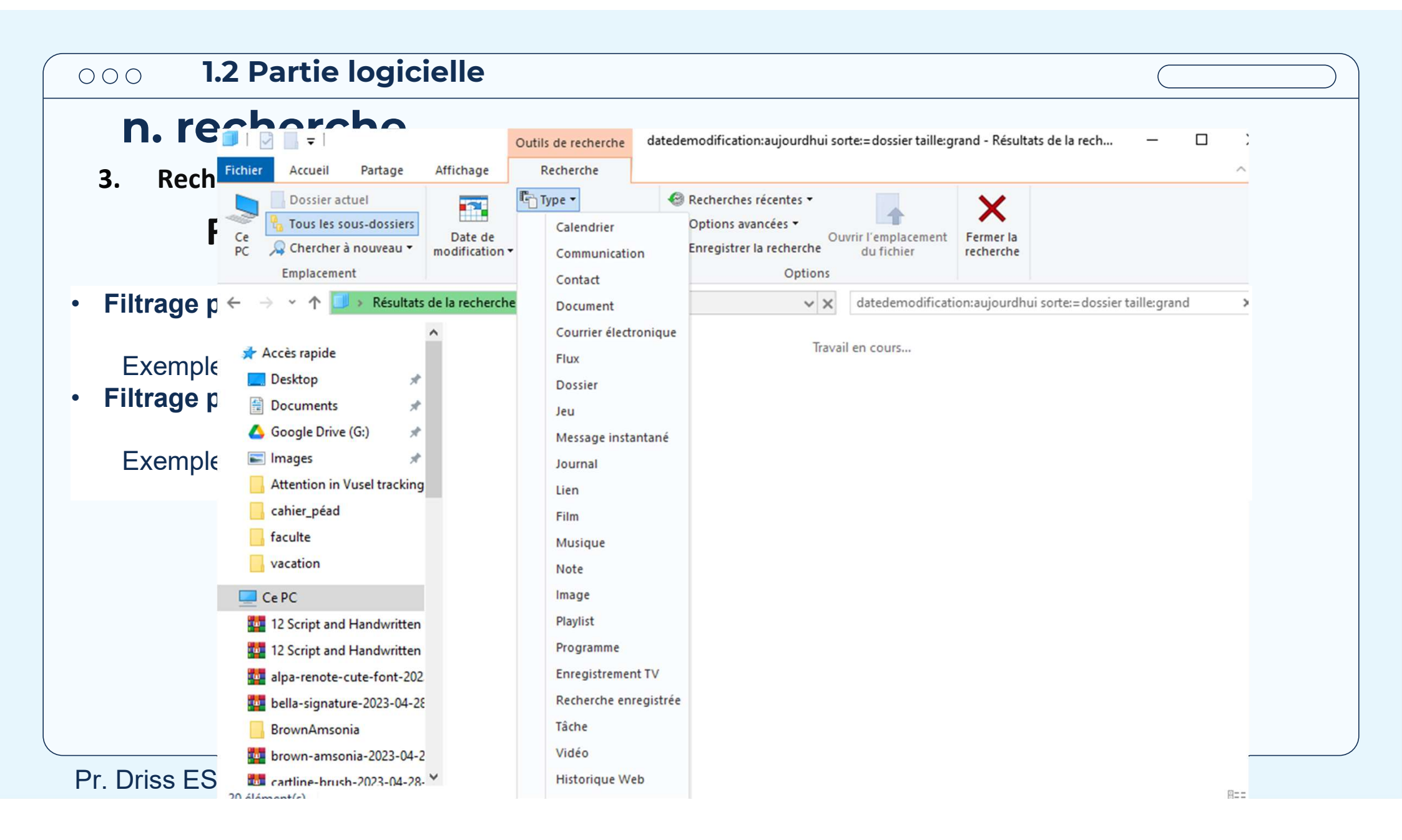

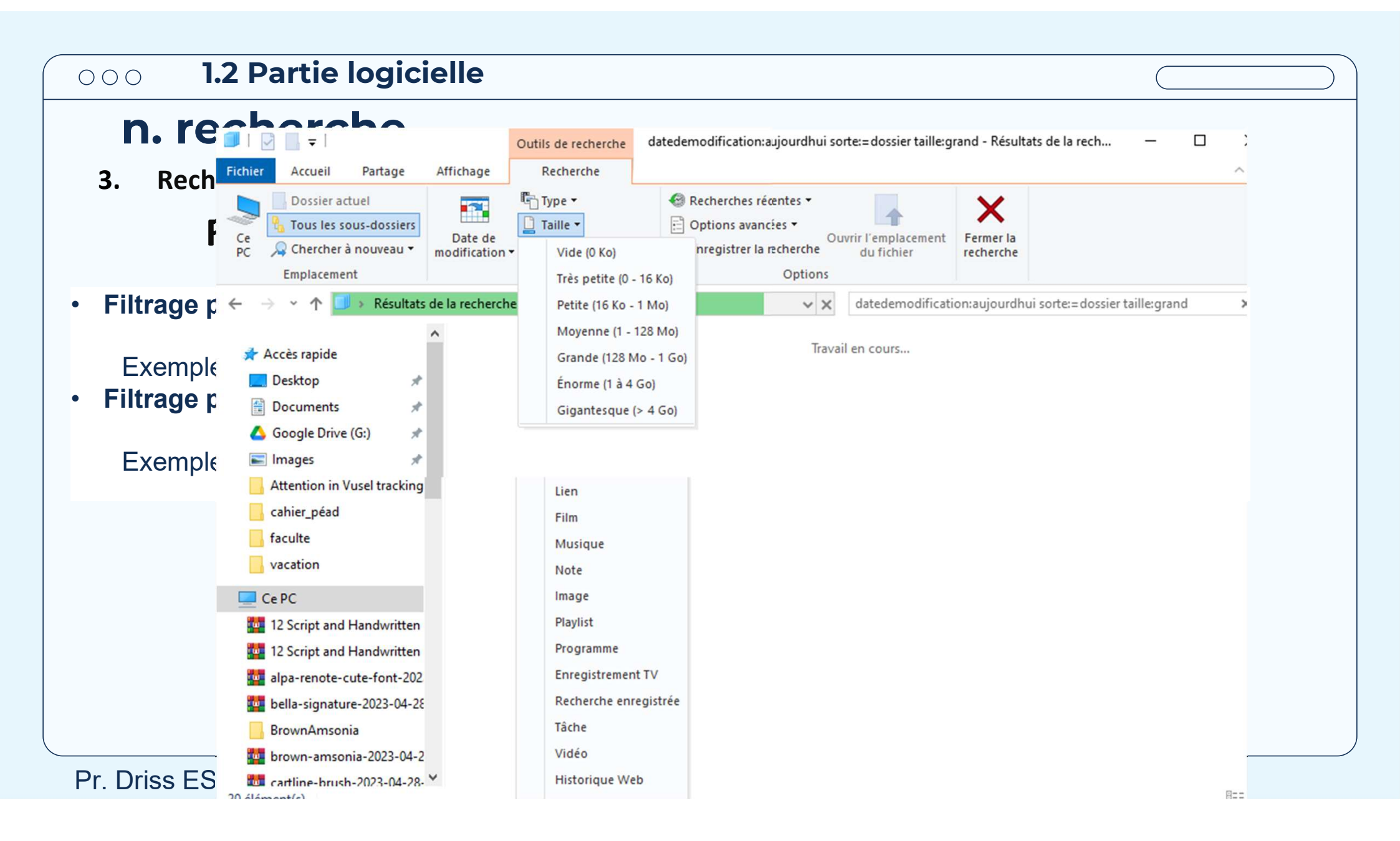

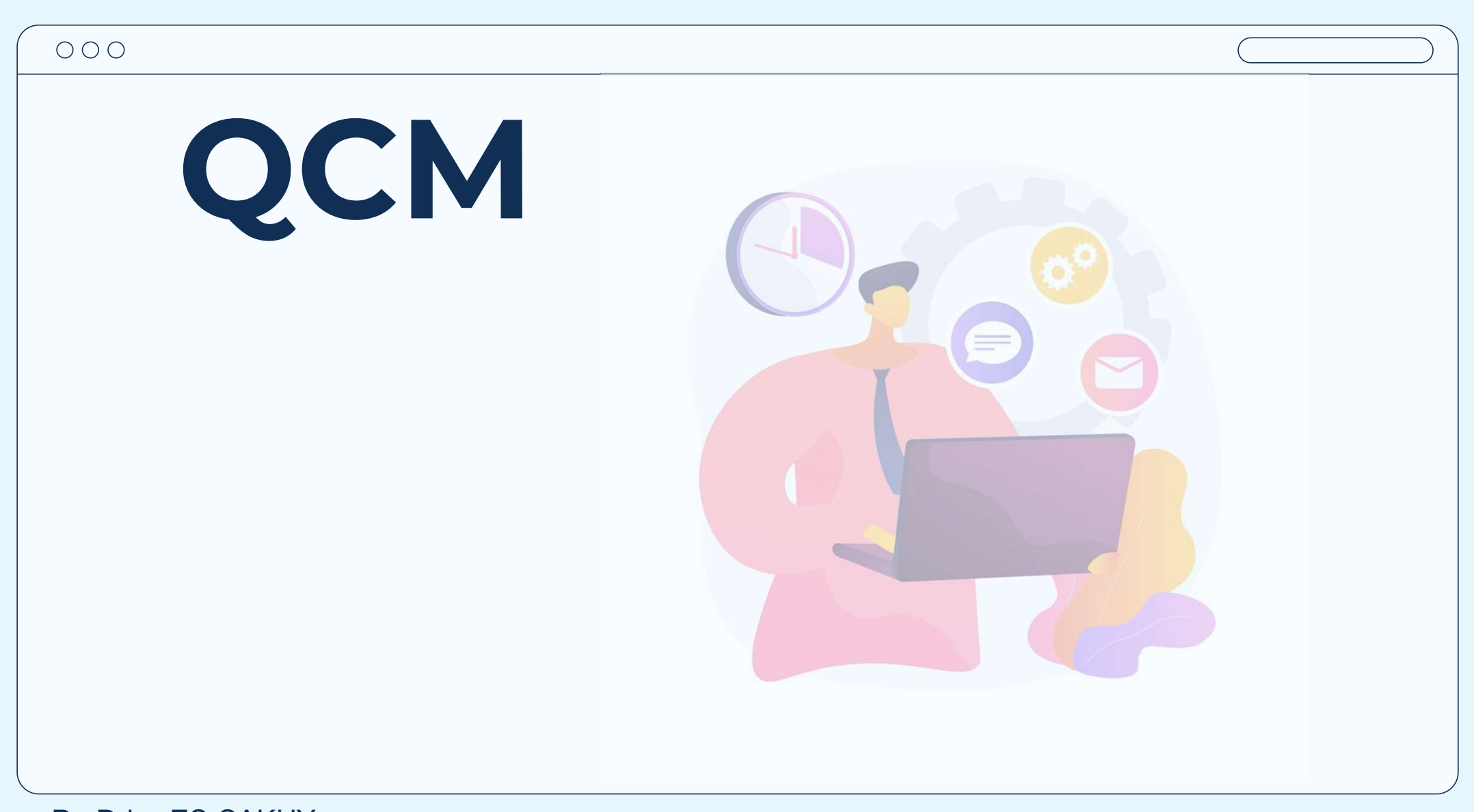

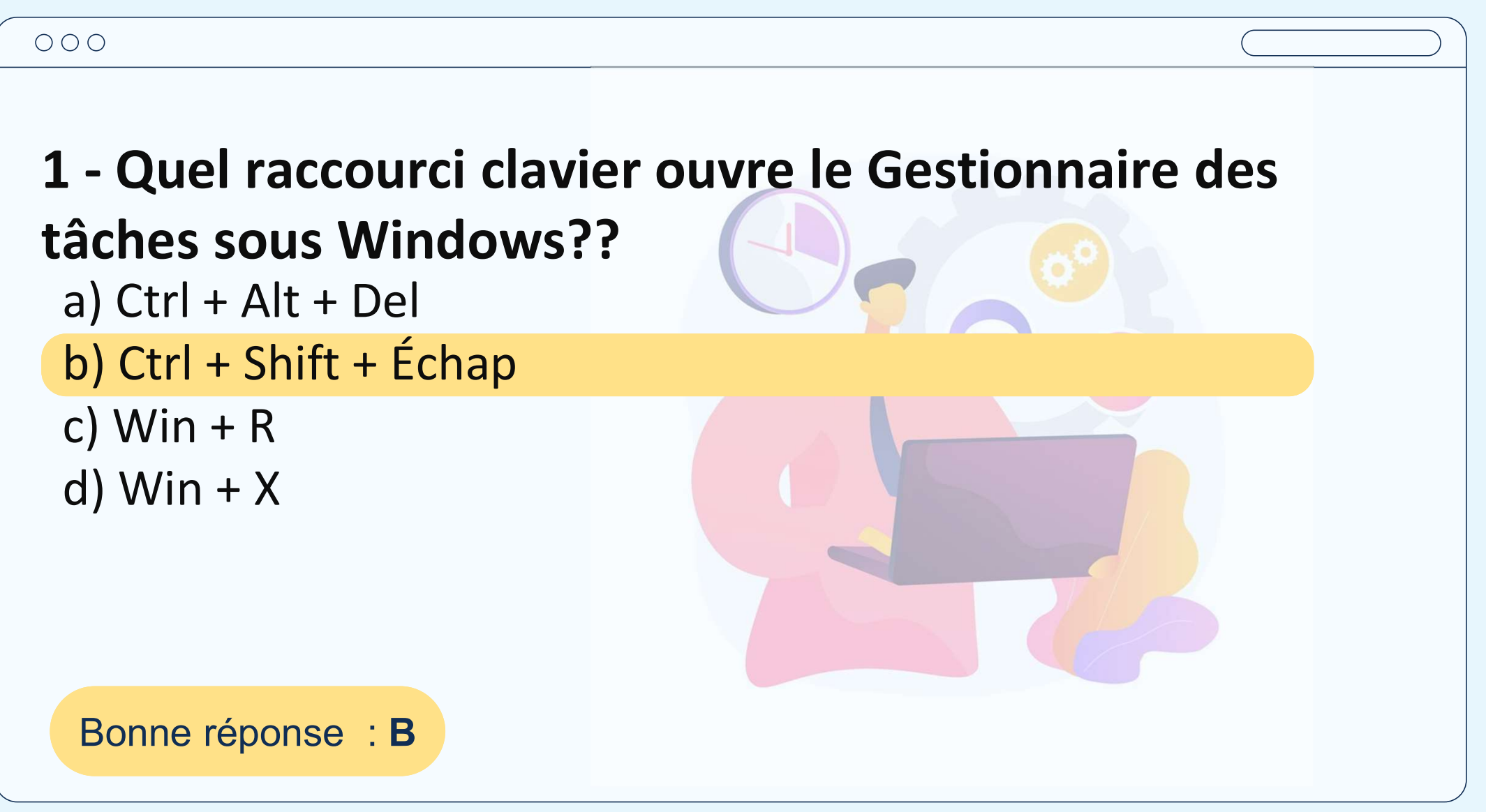

| 000                                    |                                       |
|----------------------------------------|---------------------------------------|
| <b>2 -</b> Comment accédez-vous à la G | Gestion de l'ordinateur sous Windows? |
| a) Win + E                             |                                       |
| b) <b>Win + M</b>                      |                                       |
| c) Clic droit sur le Bu                | ureau                                 |
| d) Win + X                             |                                       |
|                                        |                                       |
| Bonne réponse : D                      |                                       |
|                                        |                                       |

| $\bigcirc$ | 0 | $\bigcirc$ |
|------------|---|------------|
| -          | - | -          |

**3** - Quel outil vous permet de gérer les disques durs et les partitions sous Windows?

a) Gestionnaire des tâches
b) Gestion de l'ordinateur
c) Explorateur de fichiers
d) Panneau de configuration

Bonne réponse : B

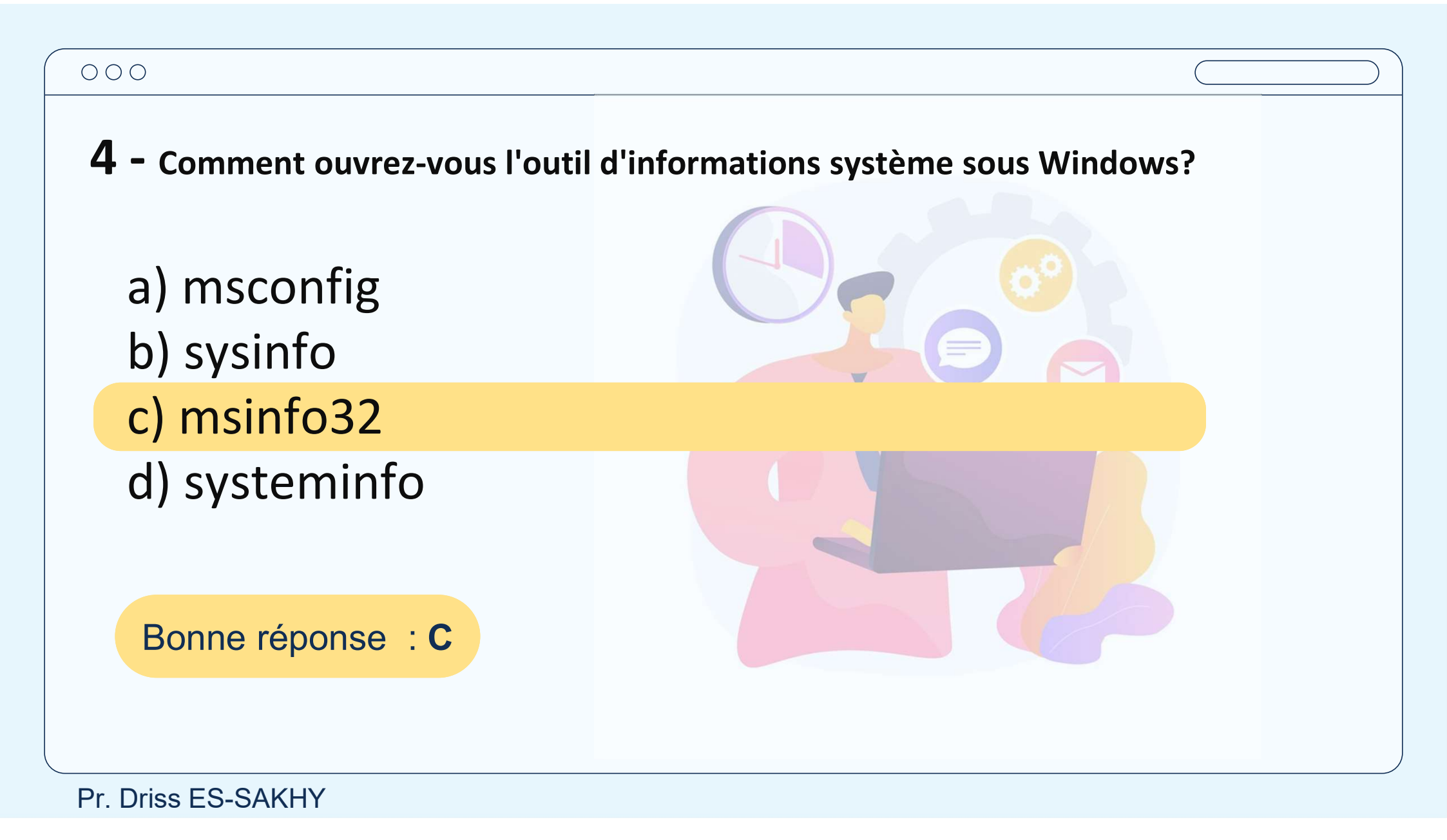

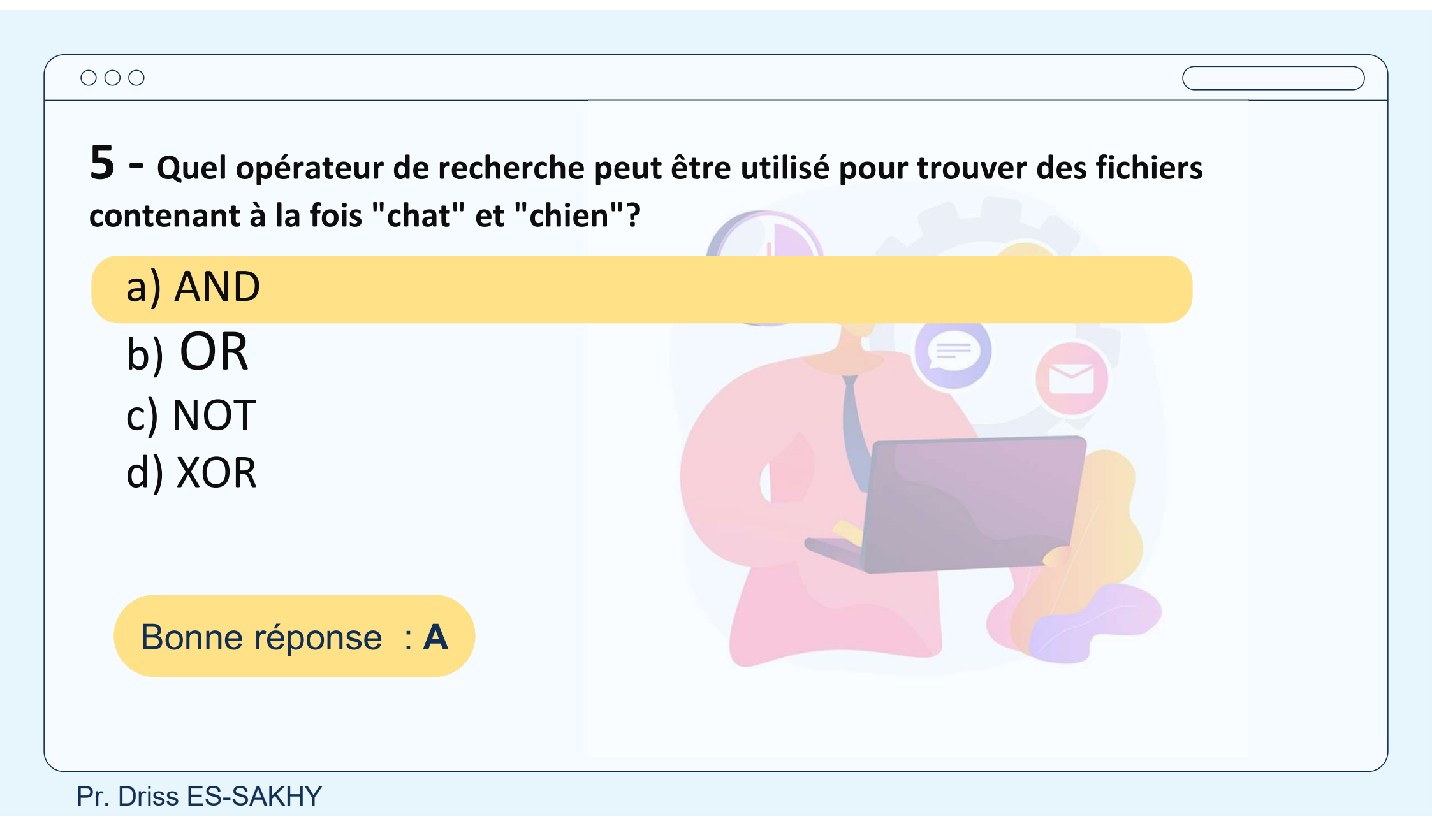

#### $\bigcirc \bigcirc \bigcirc \bigcirc$

6 – Comment recherchez-vous une phrase exacte lors de la recherche de fichiers sous Windows?

a) Utiliser des guillemets
b) Utiliser des crochets
c) Utiliser des parenthèses
d) Utiliser des tirets

Bonne réponse : A

| $\bigcirc$ | 0 | $\bigcirc$ |
|------------|---|------------|
| -          | ~ | ~          |

**8** – Comment recherchez-vous des fichiers modifiés cette semaine?

- a) datemodified: this week
- b) date:this week
- c) modified: this week
- d) datemodified:current week

Bonne réponse : A

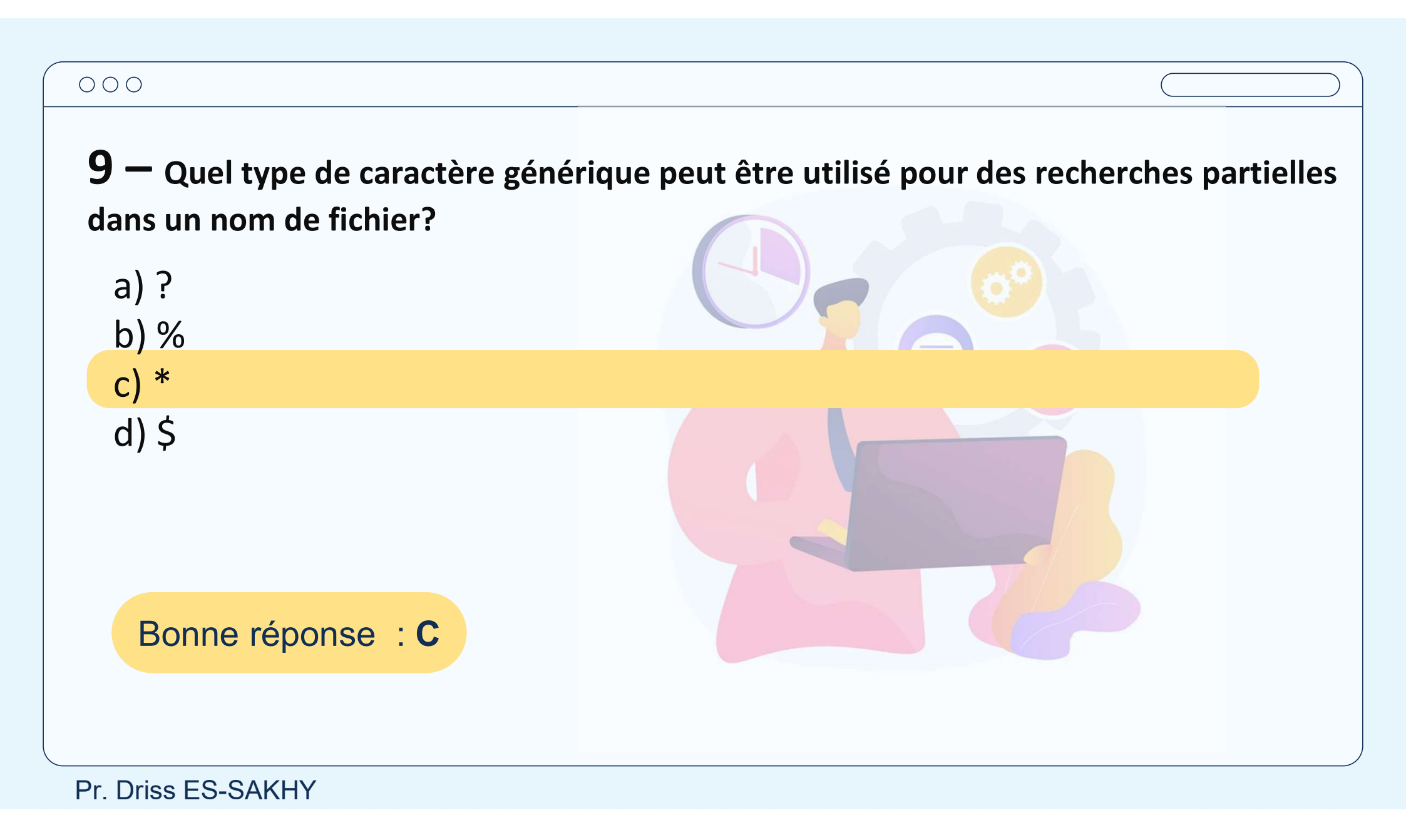

| 000                                                               |                                                       |
|-------------------------------------------------------------------|-------------------------------------------------------|
| <b>10 —</b> Quelle commande utilisez-<br>matériel et les pilotes? | vous pour afficher des informations détaillées sur le |
| a) dxdiag                                                         |                                                       |
| b) Hwinfo<br>c) Systeminfo<br>d) hardwareinfo                     |                                                       |
| Bonne réponse : A                                                 |                                                       |

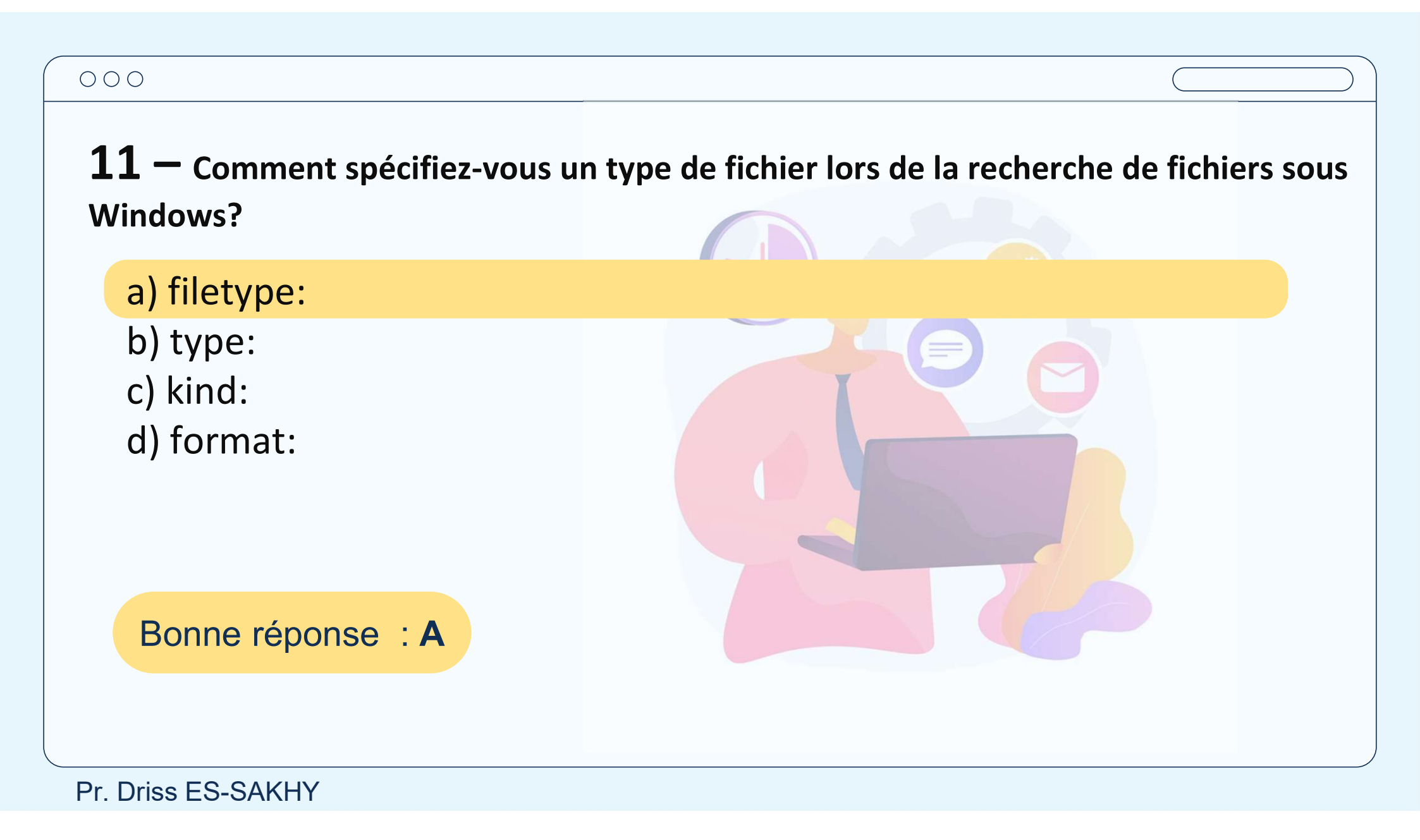

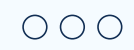

# Le cours est disponible dans le lien :

### https://drissessakhy.github.io/BCG

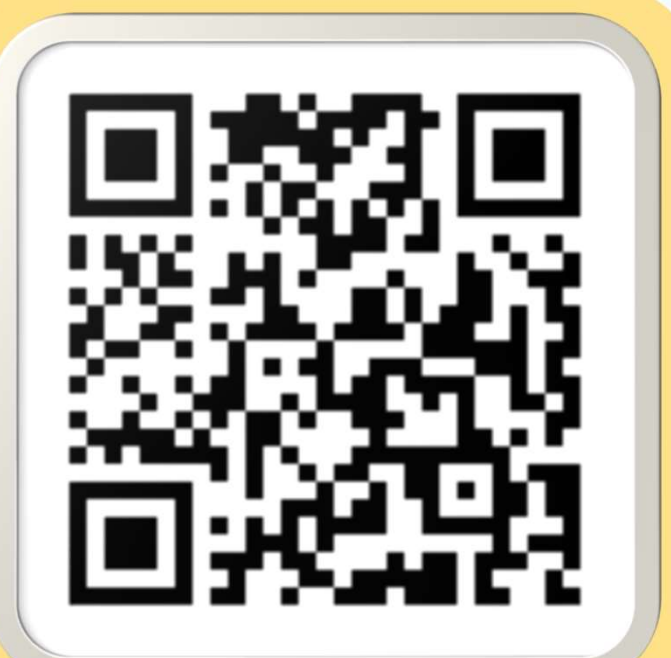